# SimPad

使用说明

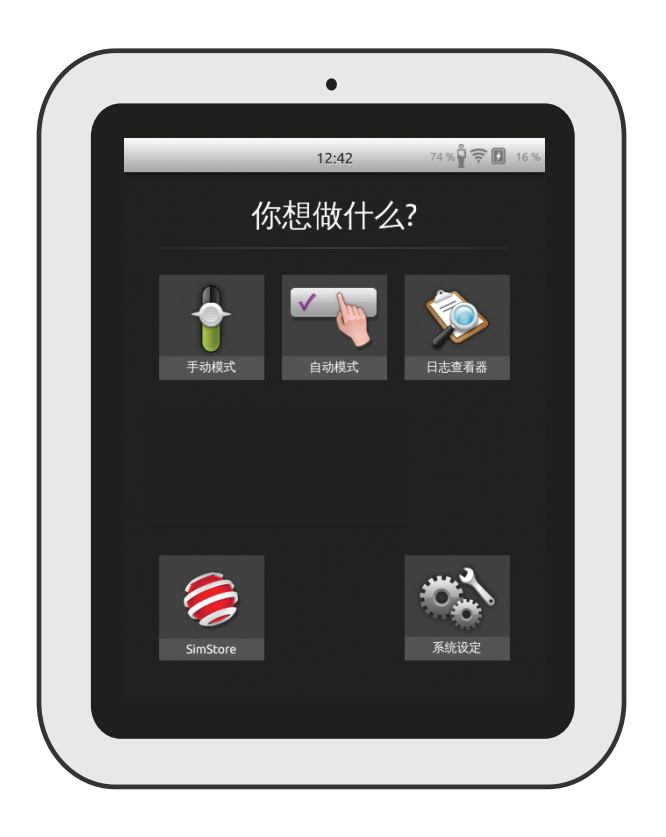

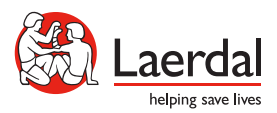

# 预期用途

| SimPad 系统是一个易于使用的无线工具,可在多种用户设定中进行相关的医学模拟<br>训练,包括评估报告。通过直观的大型触摸屏,SimPad 提供一种"上手操作"的体验,<br>轻松、高效地提供模拟式教育。<br>有两种控制模拟的方法:自动模式和手动模式。<br>这保证了定制的模拟能够满足特定的需求。<br>SimPad 系统与多种 Laerdal 产品兼容,包括模型、模拟病人、任务培训器以及标准化<br>病人。 | 预期用途 SimPad 概览 Link Box 概览 SimPad PLUS 概览 Link Box PLUS 概览 Link Box 안定 SimPad 设定 SimPad 设定 SimPad 设定 SimPad 设定 Link Box 设定 SimPad 设定 Link Box 设定 系统设定 主屏幕概览 自动模式 手动模式 高质量心肺复苏术 (QCPR) 模拟病人监护仪 选项——SimPad PLUS 网络 网络——SimPad PLUS SimStore 软件 声音 Laerdal 锂离子电池——SimPad PLUS Laerdal 锂离子电池——SimPad PLUS Laerdal 锂离子电池 | 2<br>4<br>5<br>6<br>7<br>8<br>10<br>12<br>14<br>16<br>17<br>18<br>20<br>21<br>25<br>33<br>38<br>41<br>42<br>44<br>46<br>47<br>49<br>51<br>52<br>54<br>55<br>56 |
|----------------------------------------------------------------------------------------------------|----------------------------------------------------------------------------------------------------|----------------------------------------------------------------------------------------------------|
|                                                                                                    | · · · · · · · · · · · · · · · · · · ·                                                                                                    | 57                                                                                                    |

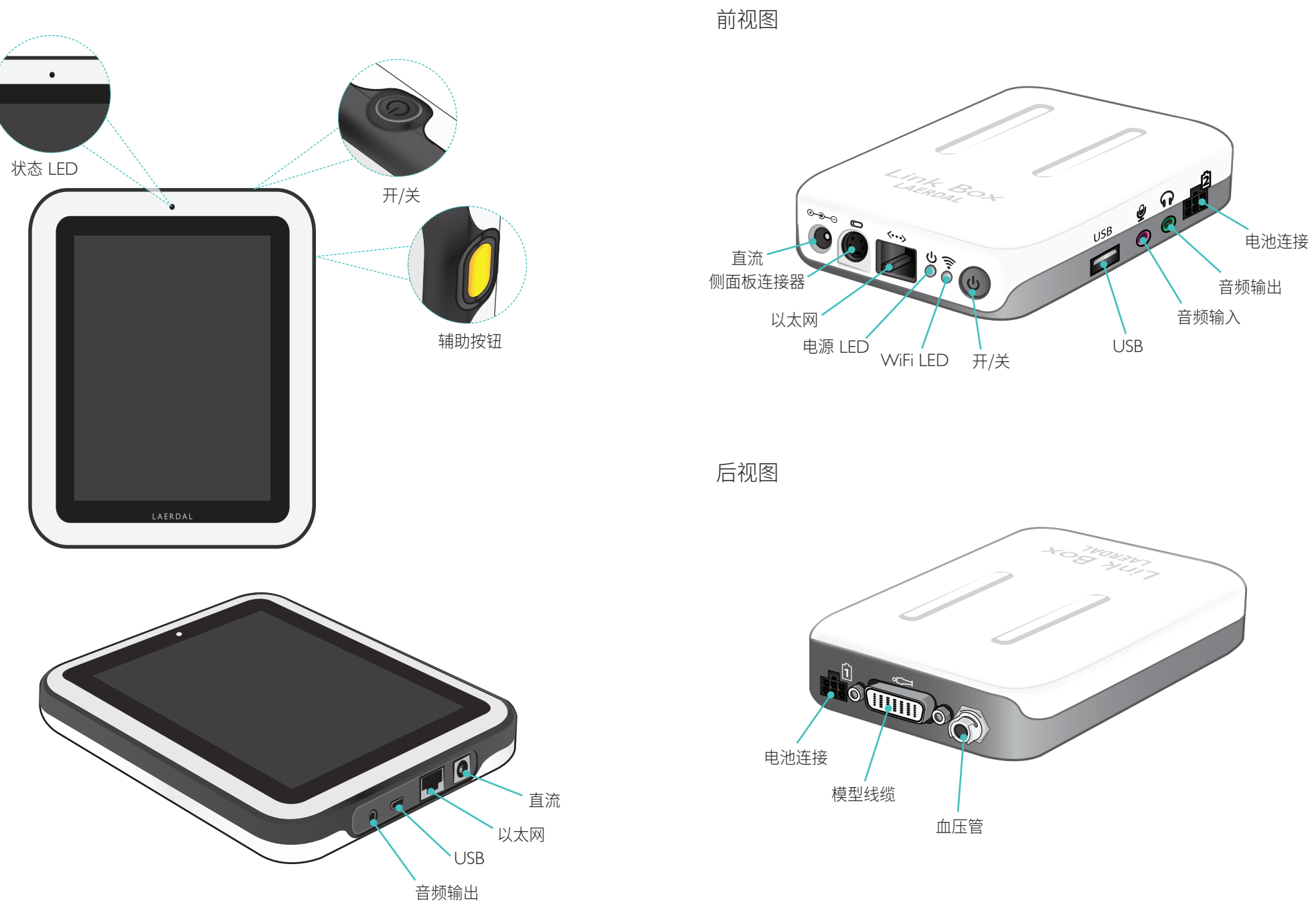

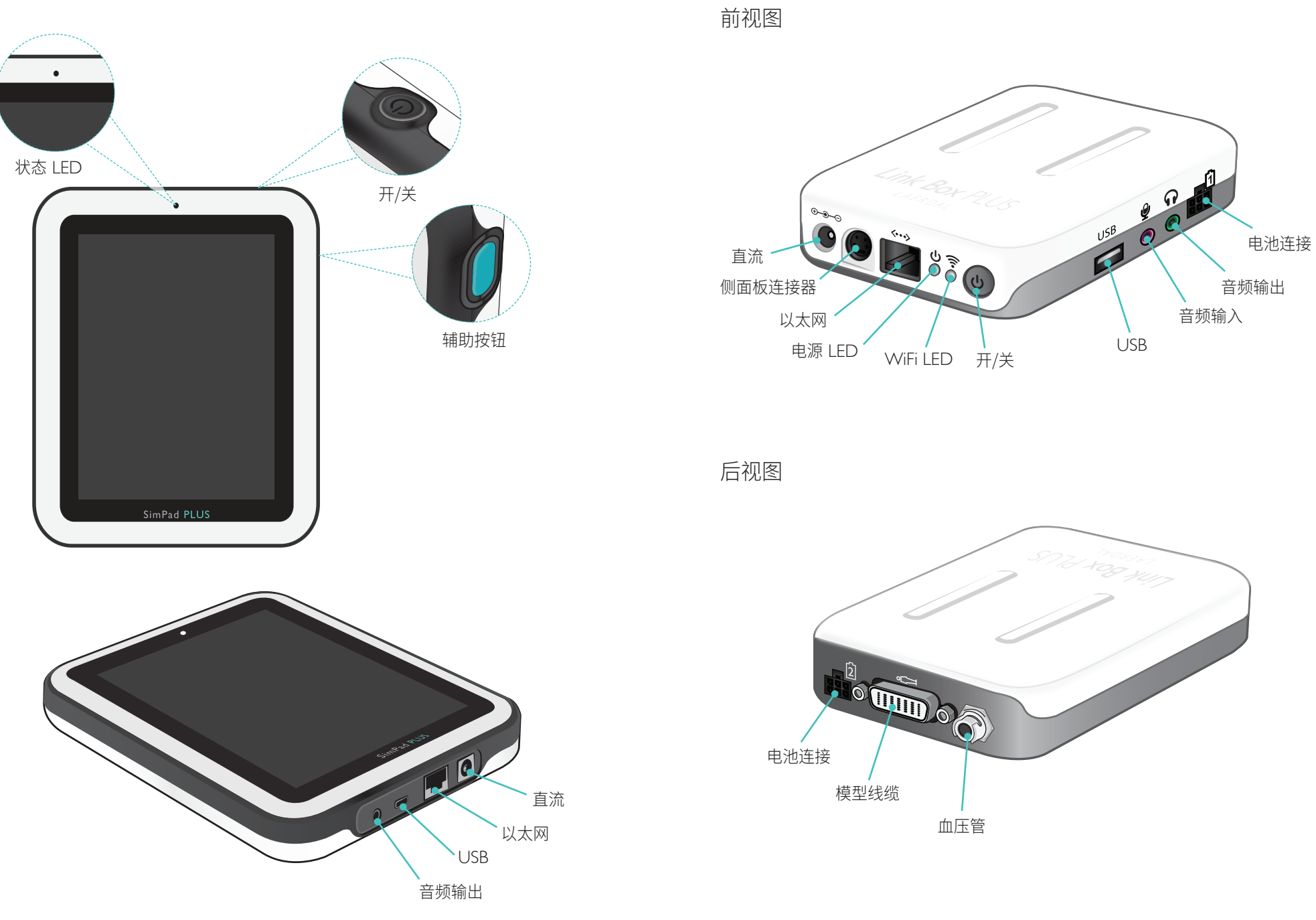

# SimPad 设定

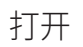

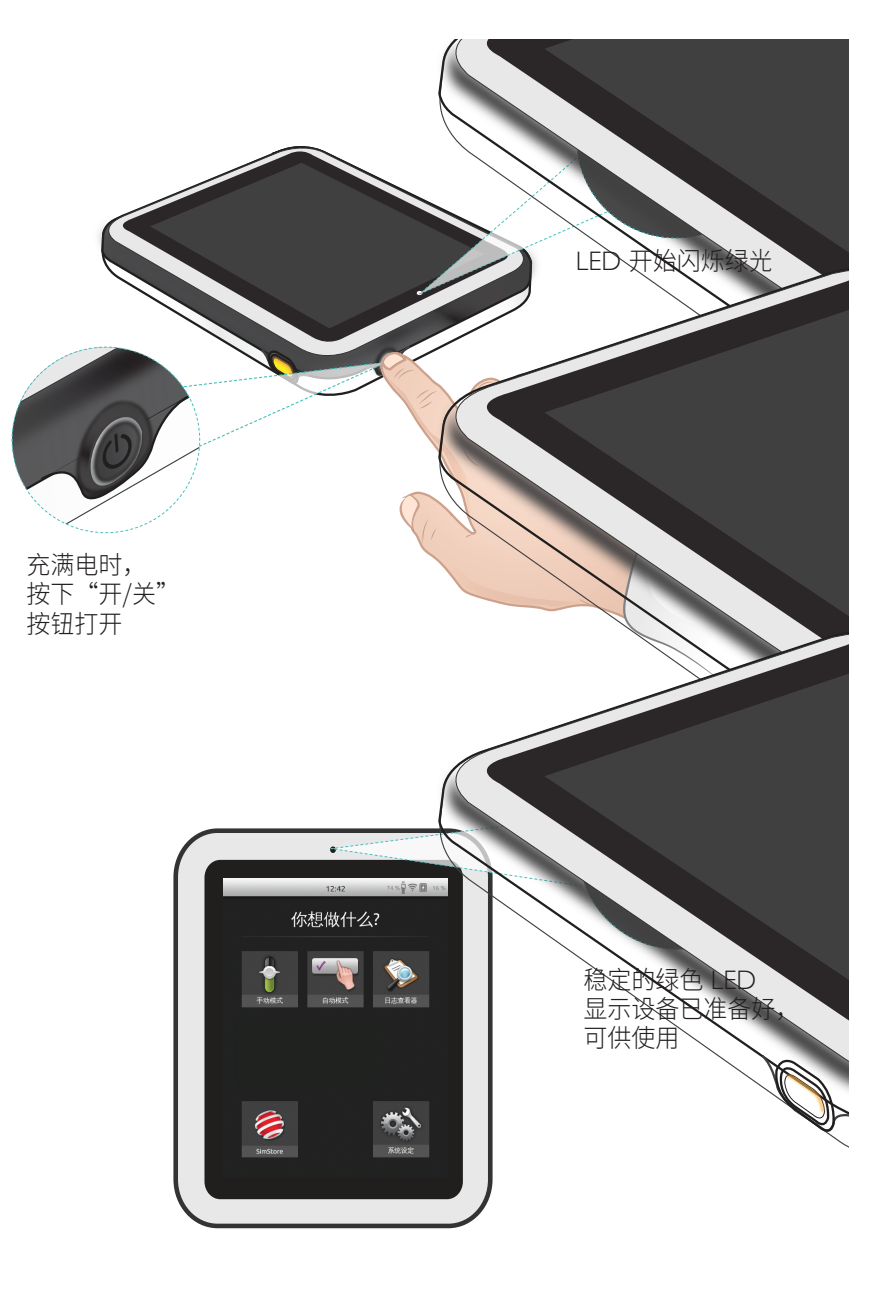

状态 LED

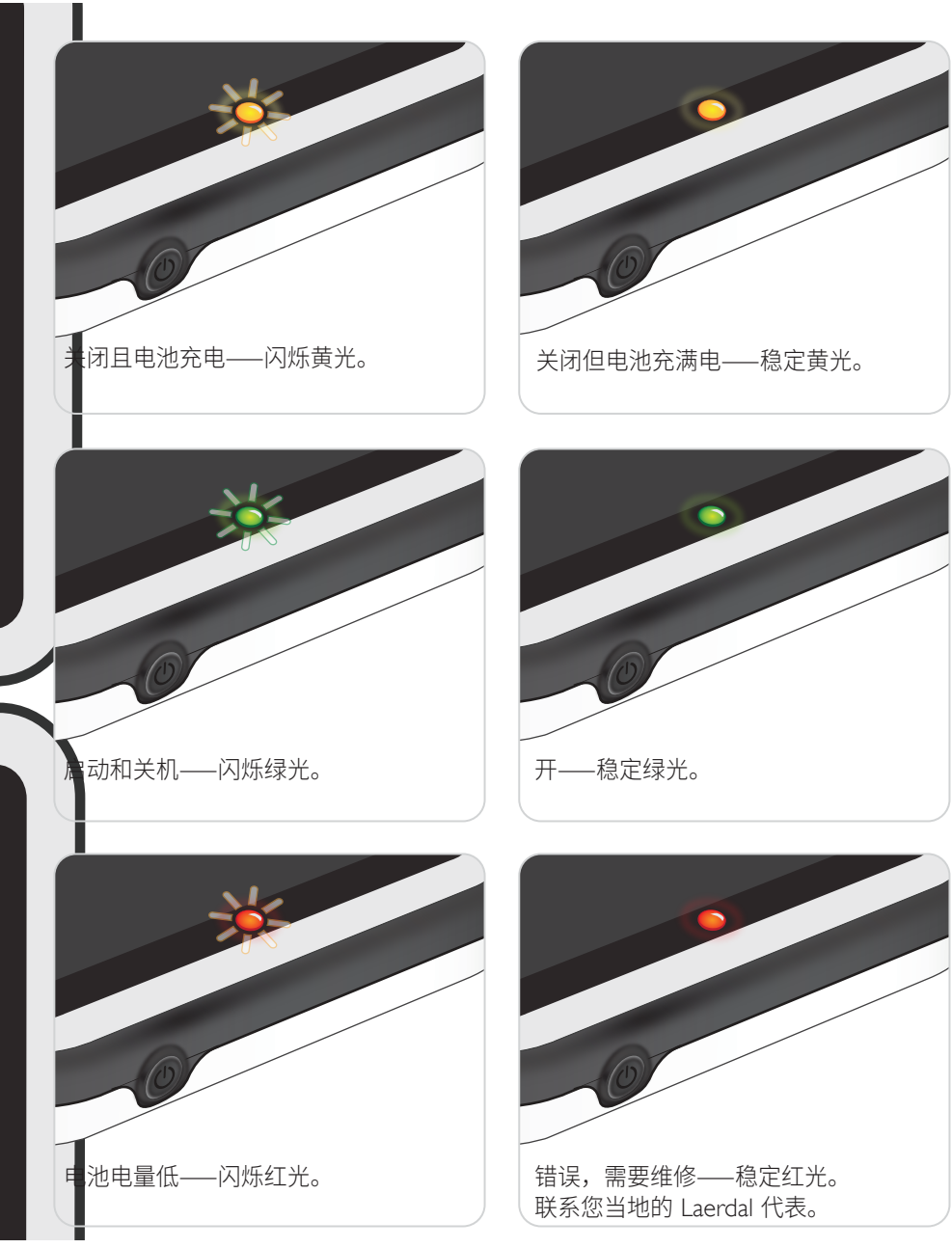

# Link Box 设定

打开

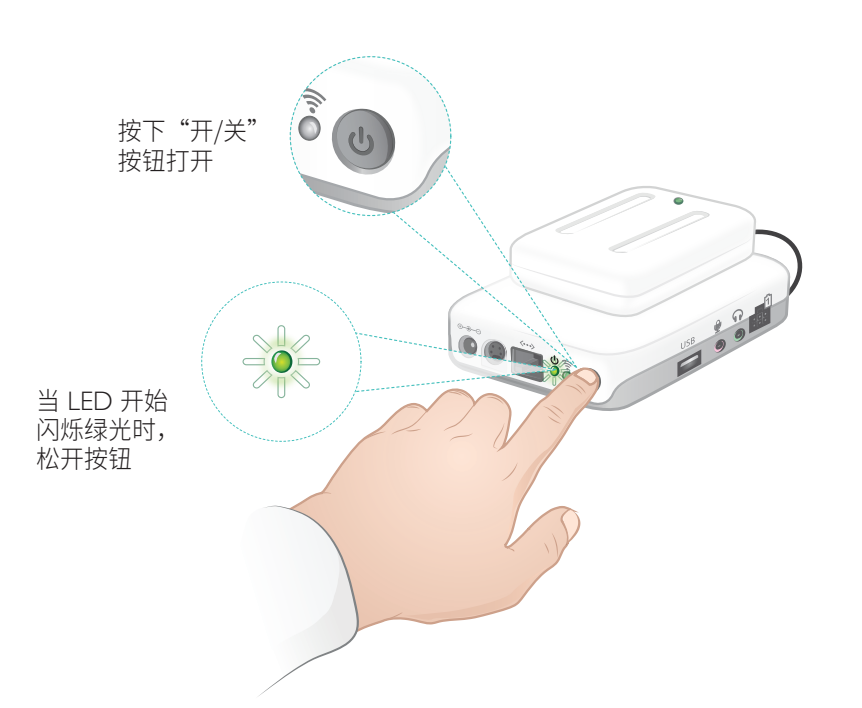

# 状态 LED

#### 电源 LED 也显示状态。

电池充电——闪烁黄光。

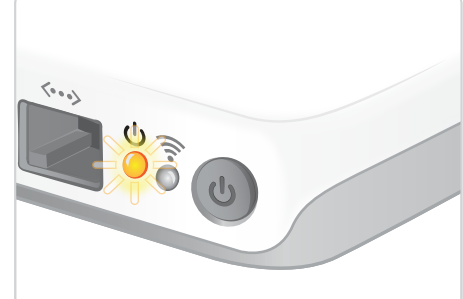

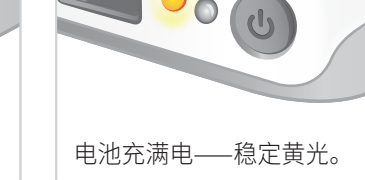

0

50003

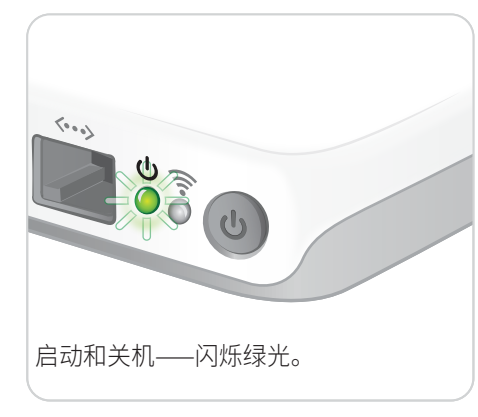

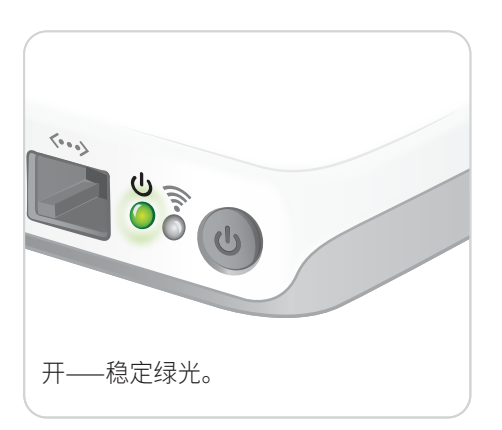

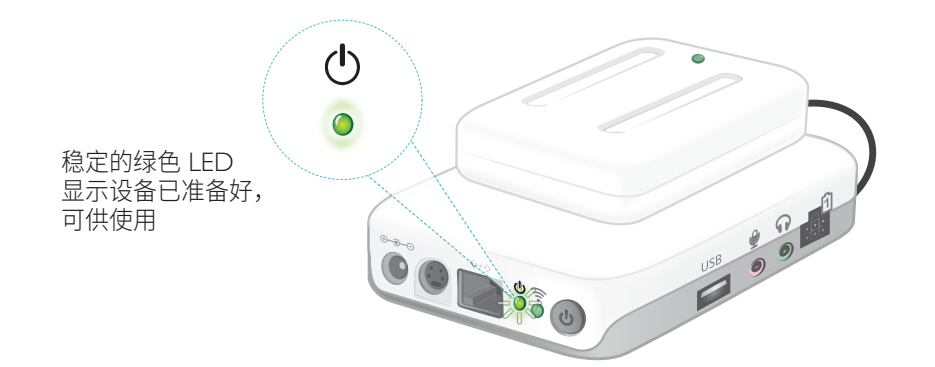

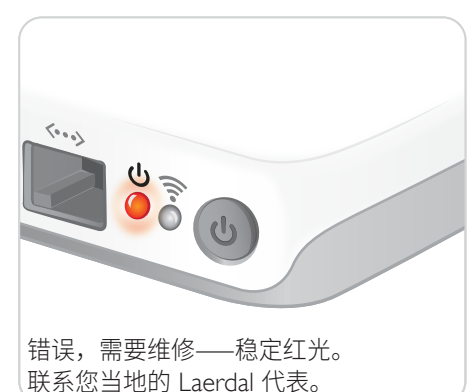

# SimPad 设定

## 第一次启动

#### 遵照屏幕上的提示配置设备。

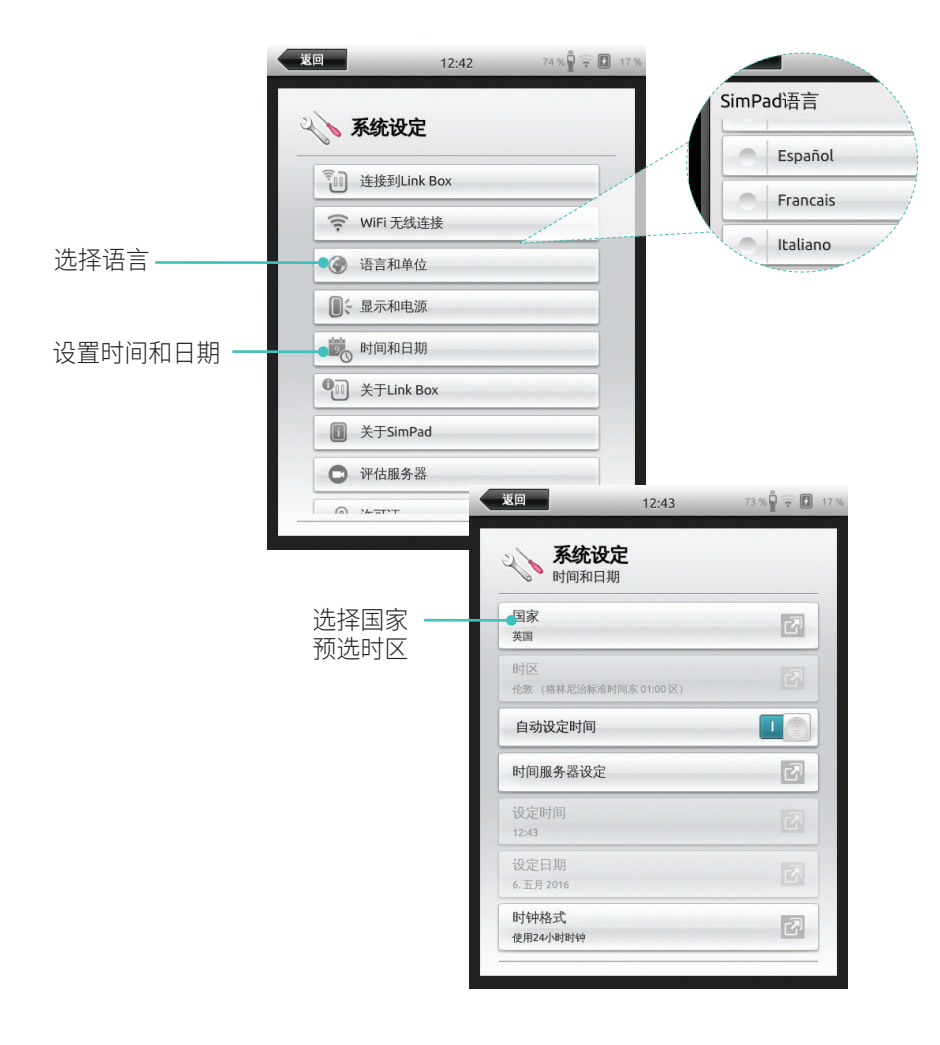

#### 配置

仅在模拟人、模型或任务培训器连接至 SimPad 时才能进行配置。

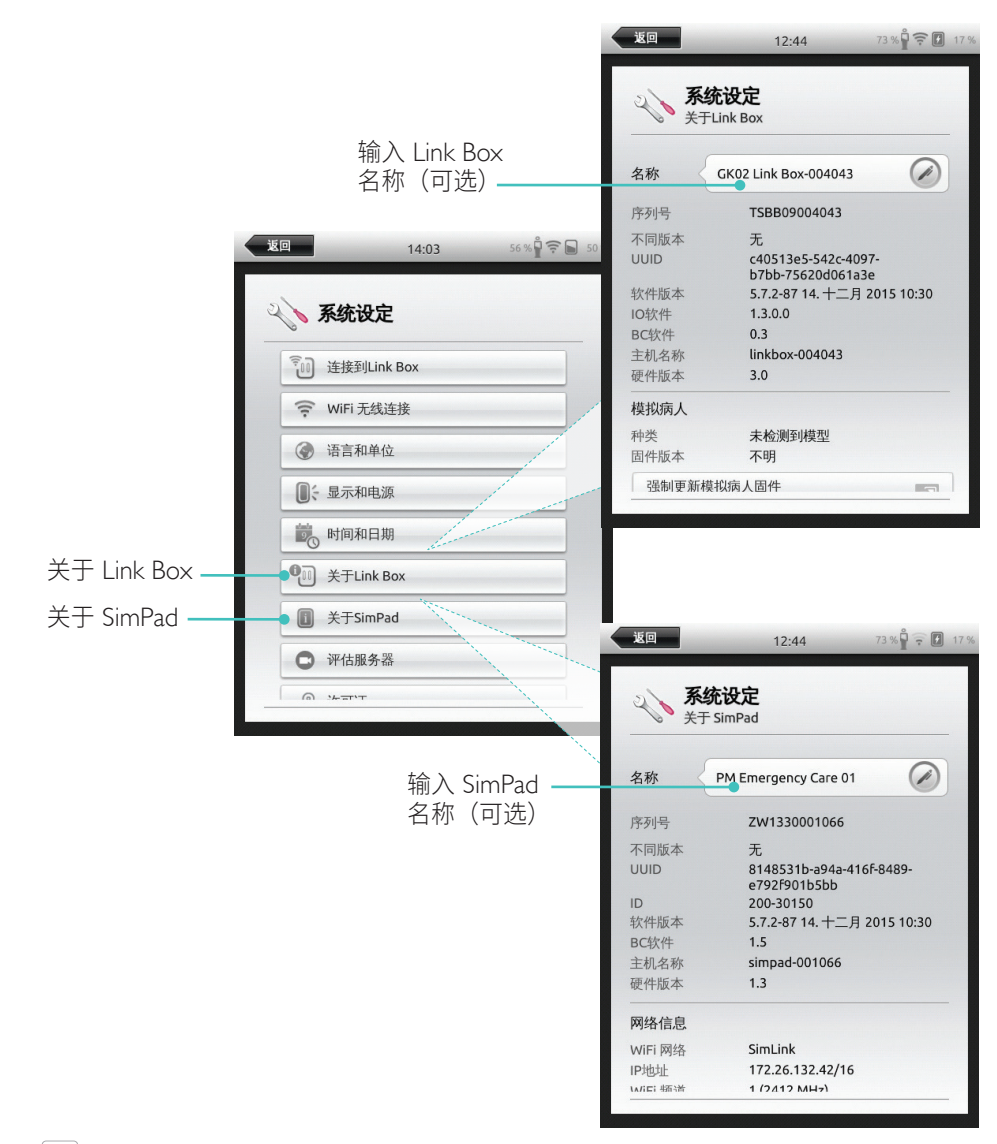

注意
 这些配置以后可进行修改。

第一次启动

输入 Link Box

遵照屏幕上的提示配置设备。

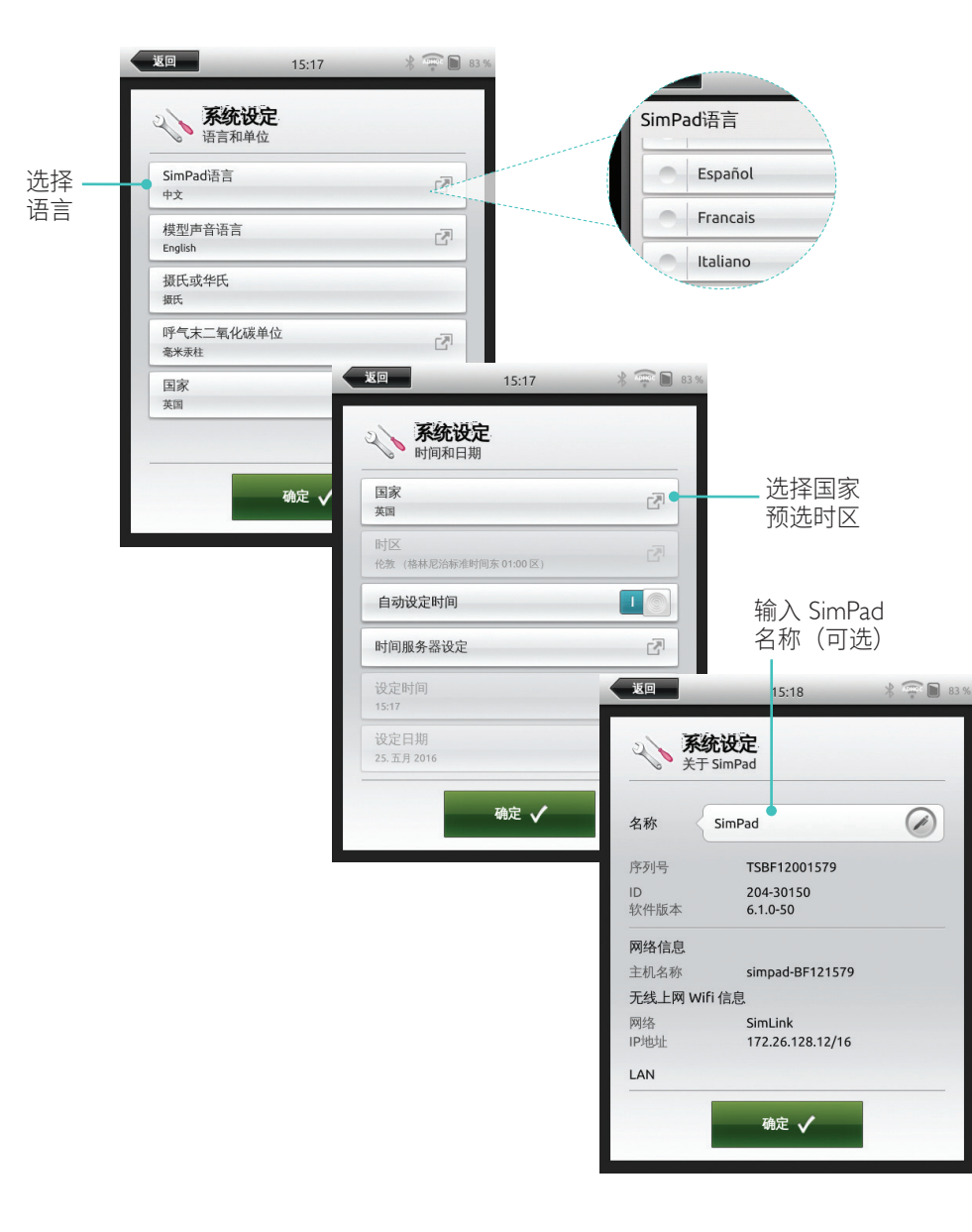

# 配置

仅在模拟人、模型或任务培训器连接至 SimPad Plus 时才能进行配置。

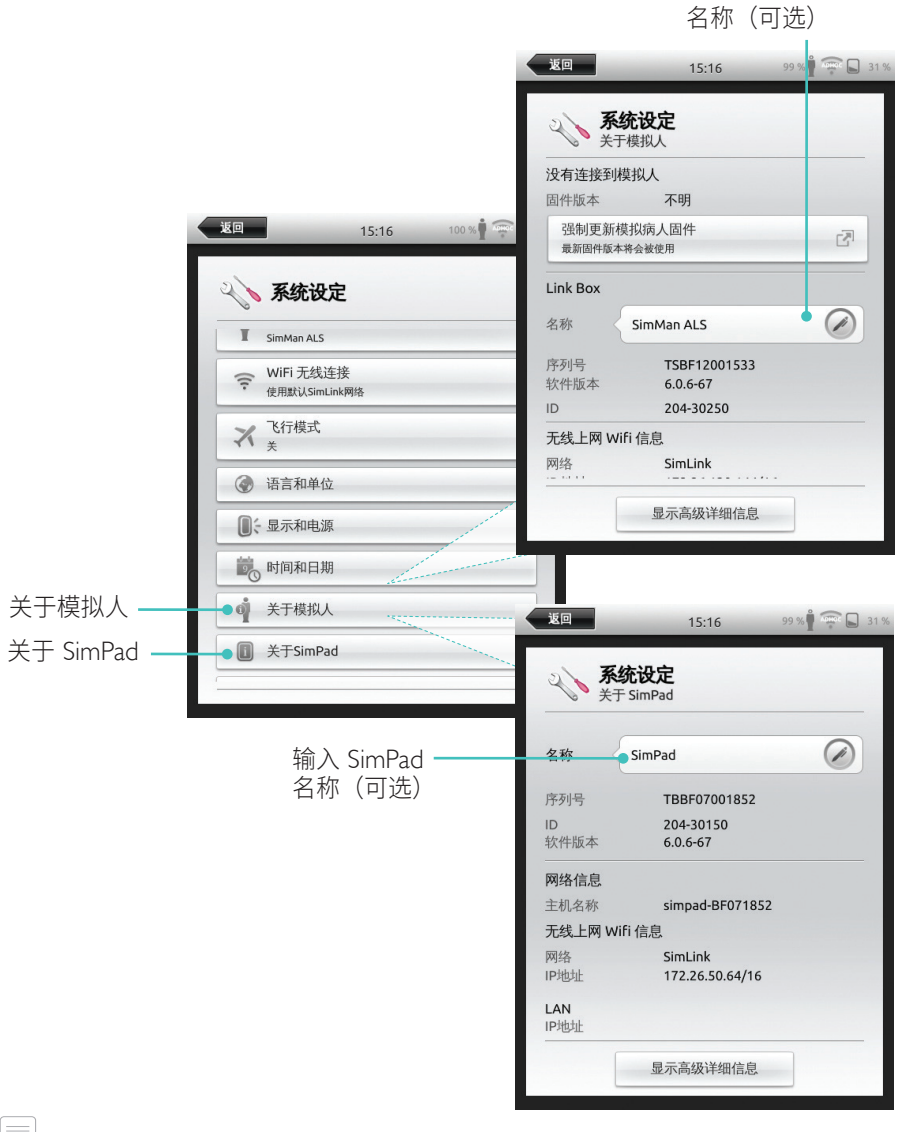

注意 这些配置以后可进行修改。 关闭

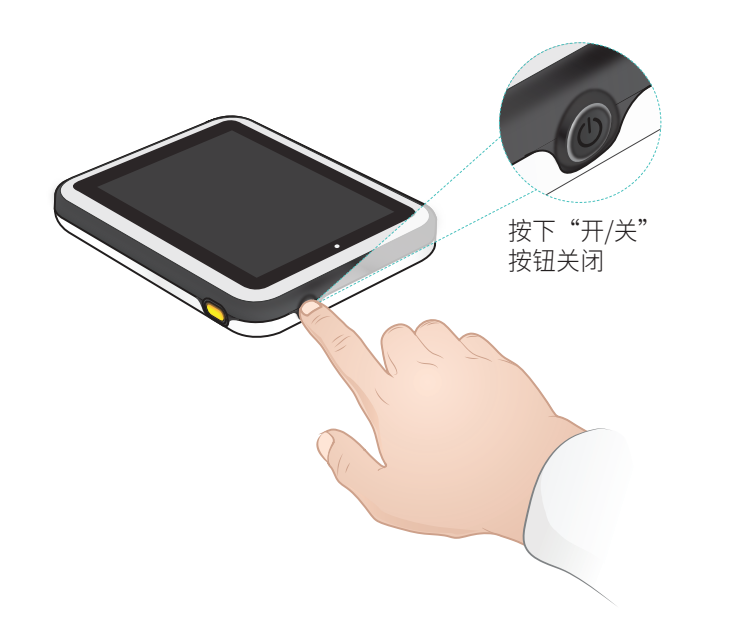

# WiFi 连接

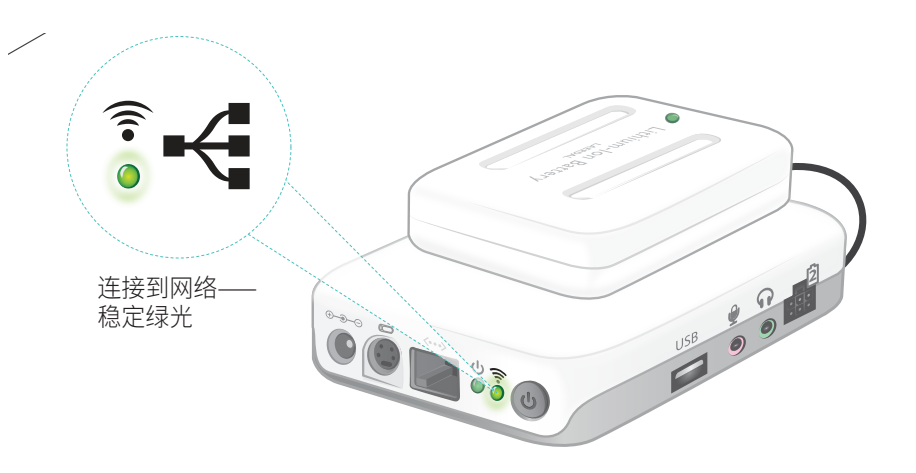

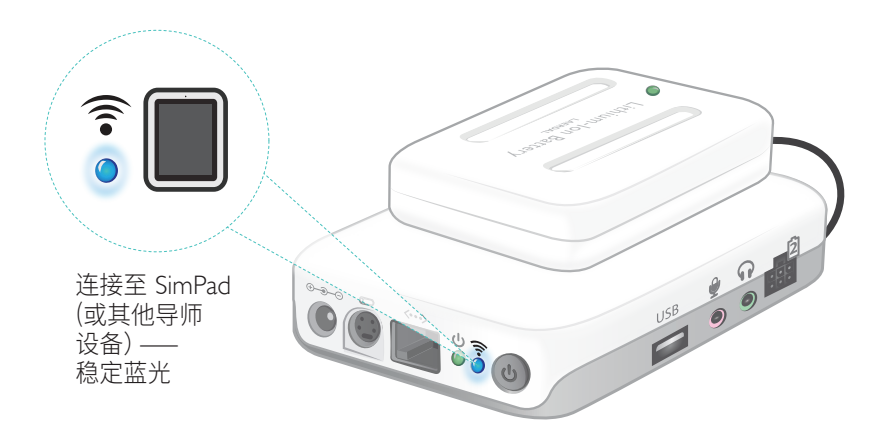

#### SimPad

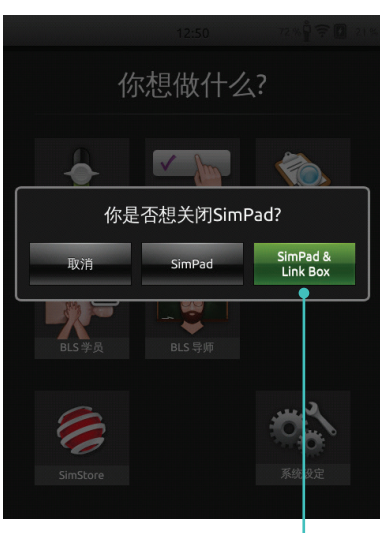

点击可关闭 SimPad 和/或 Link Box

#### SimPad PLUS

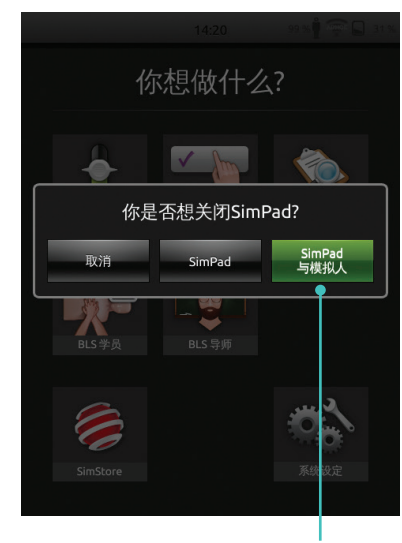

点击可关闭 SimPad 和/或 模拟人

# SimPad 和 Link Box 之间的连接

SimPad 与 Link Box 之间使用 WiFi 通信。

SimPad 返回 12:52 71 % **系统设定** WiFi 无线连接 10 首次开启 使用默认SimLink网络 🧧 这些装置时, LCC 它们将会 1 WiFi 頻道 6 设定一个 PDTest -临时网络, WiFi 頻道 6 称为 SimLink anne-quest 1 WiFi 頻道 6 PDTest 1 WiFi 頻道 1 LCC 17 WiFi 頻道 1 默认 SimLink 网络 自定义临时网络

SimPad PLUS

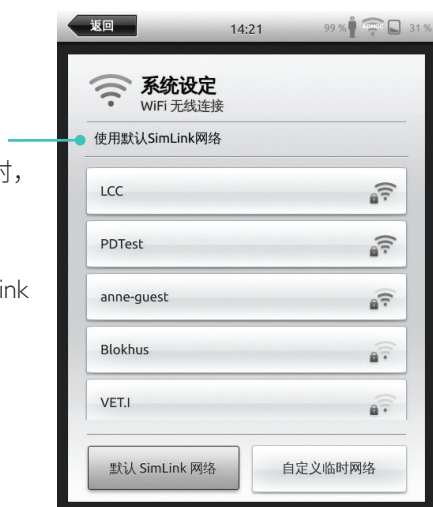

如果默认的 SymLink 网络上没有显示其他 Link Box,SimPad 将会自动连接至可用的 一个。装置已记住这种配对,再次打开时将会重新连接。当多个 Link Box/模拟人 可用时,选择首选选项。

SimPad

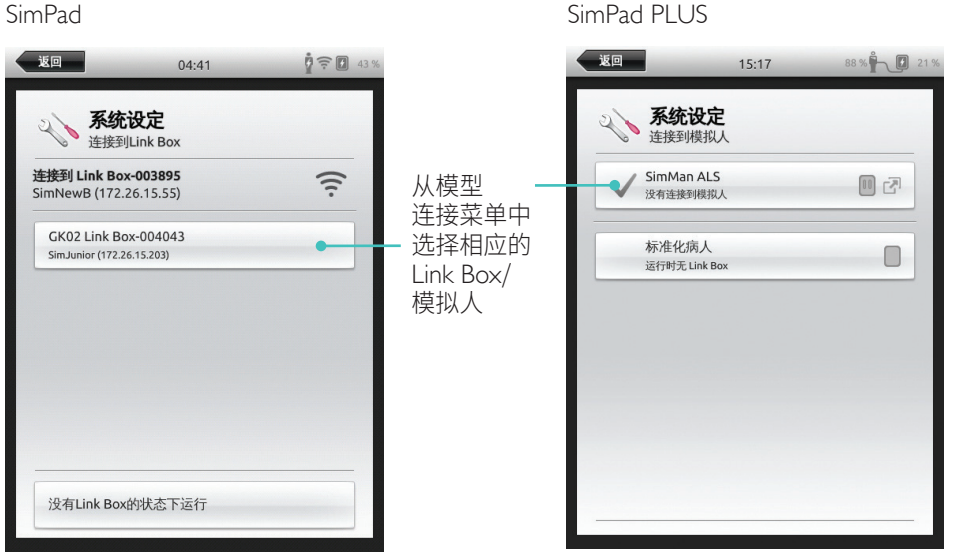

18

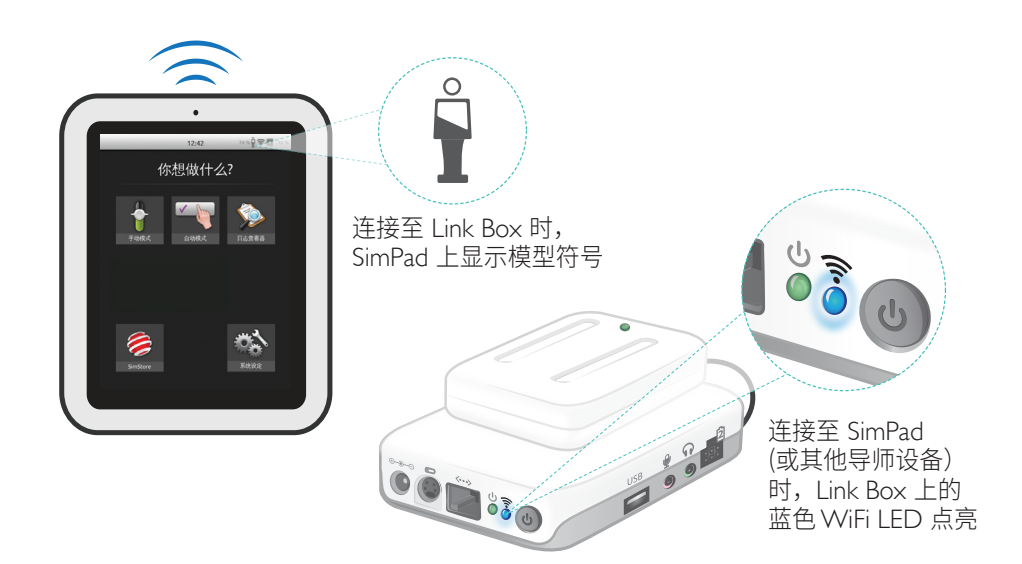

添加参与者

准备就绪时 点击"确定"

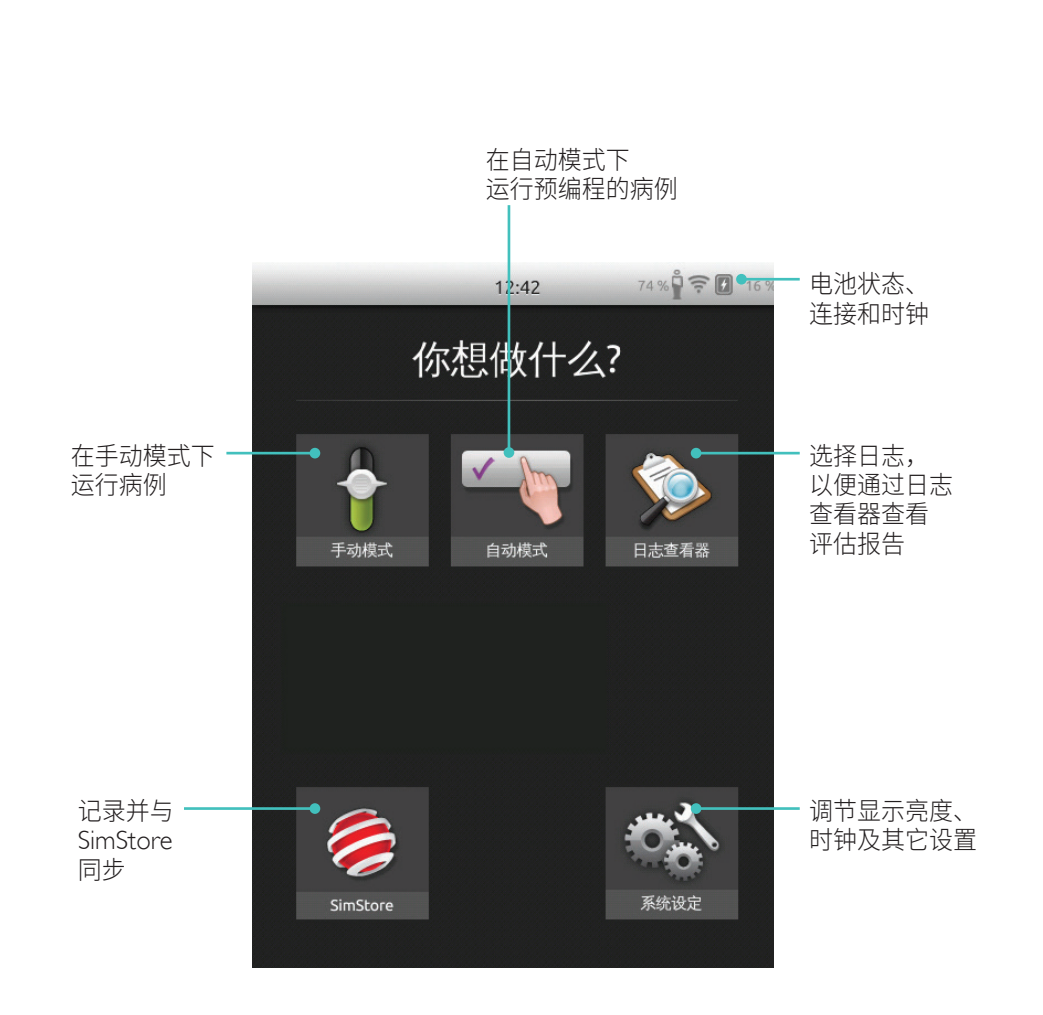

主屏幕可能根据购买的许可证在外观上有所不同。

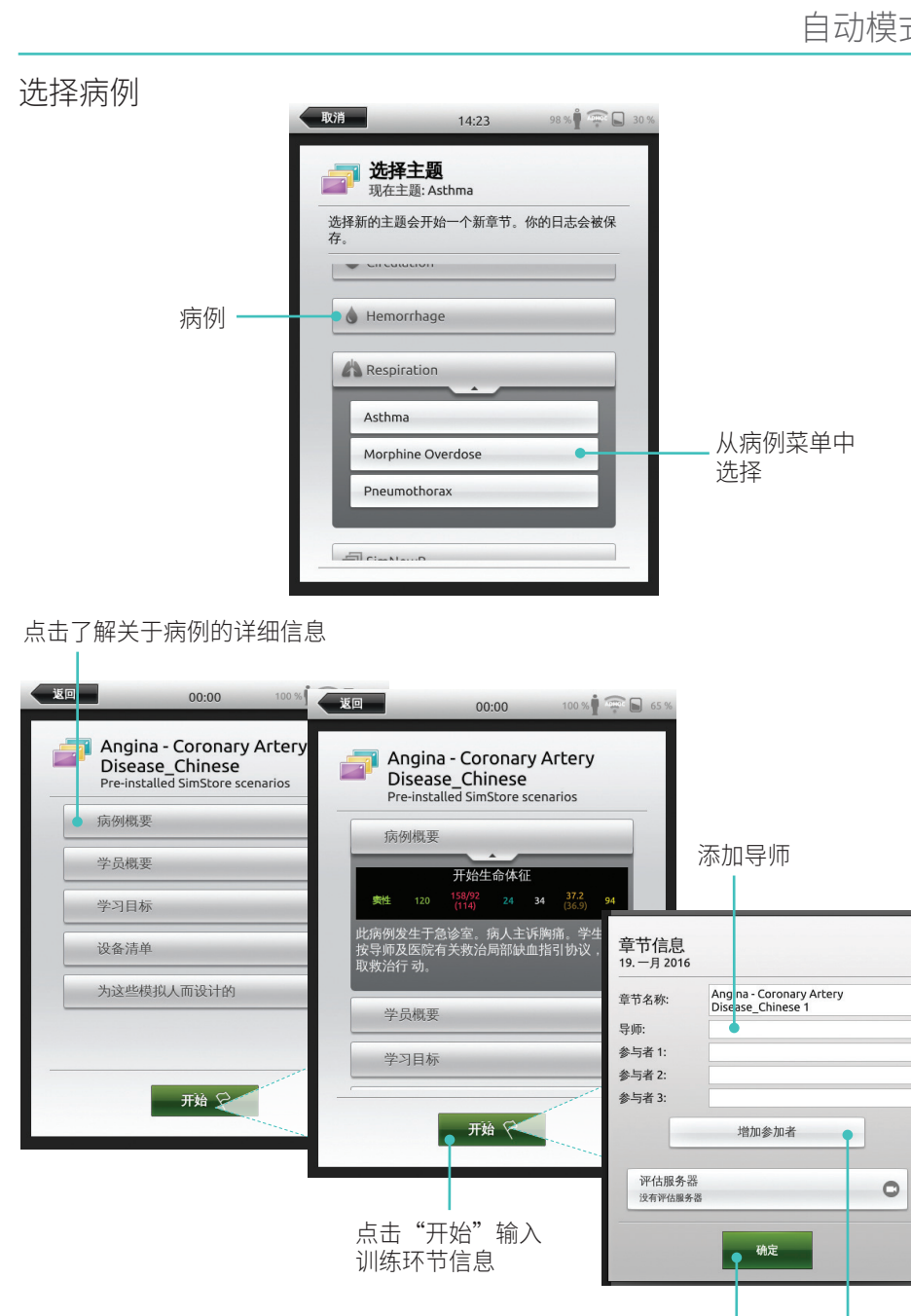

21

# 运行训练环节

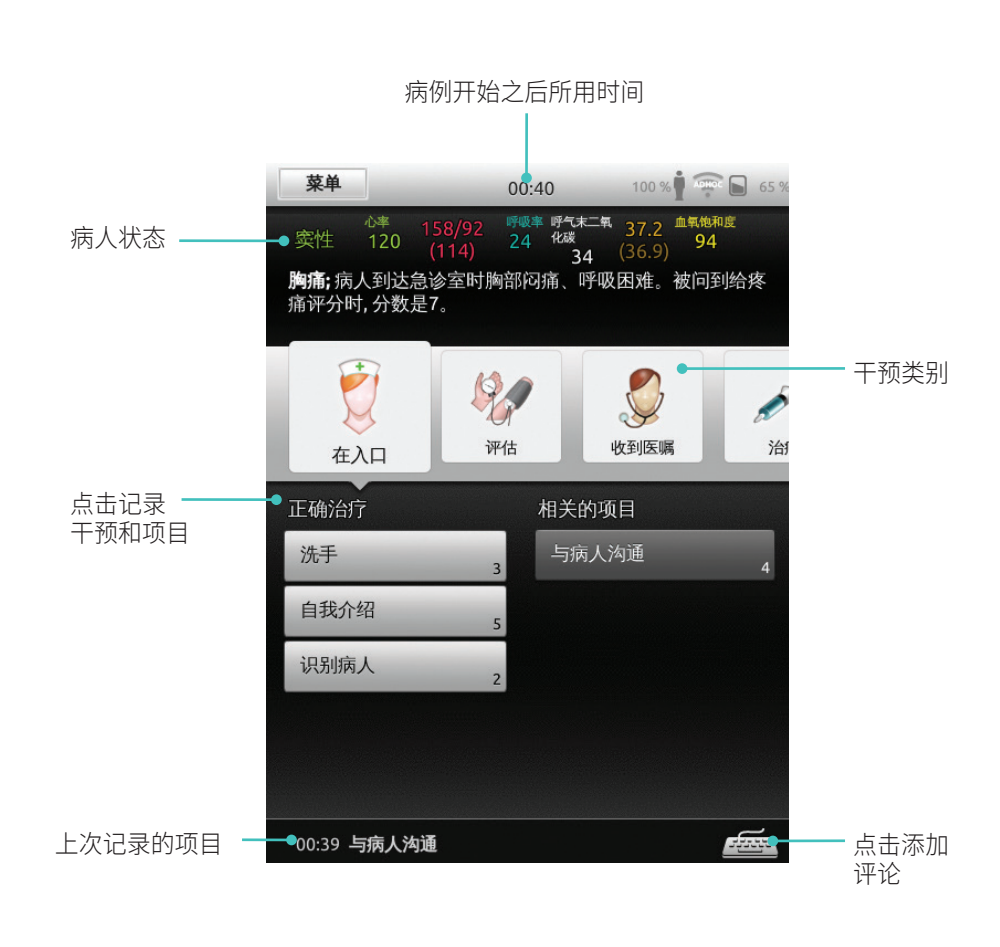

# 更改参数

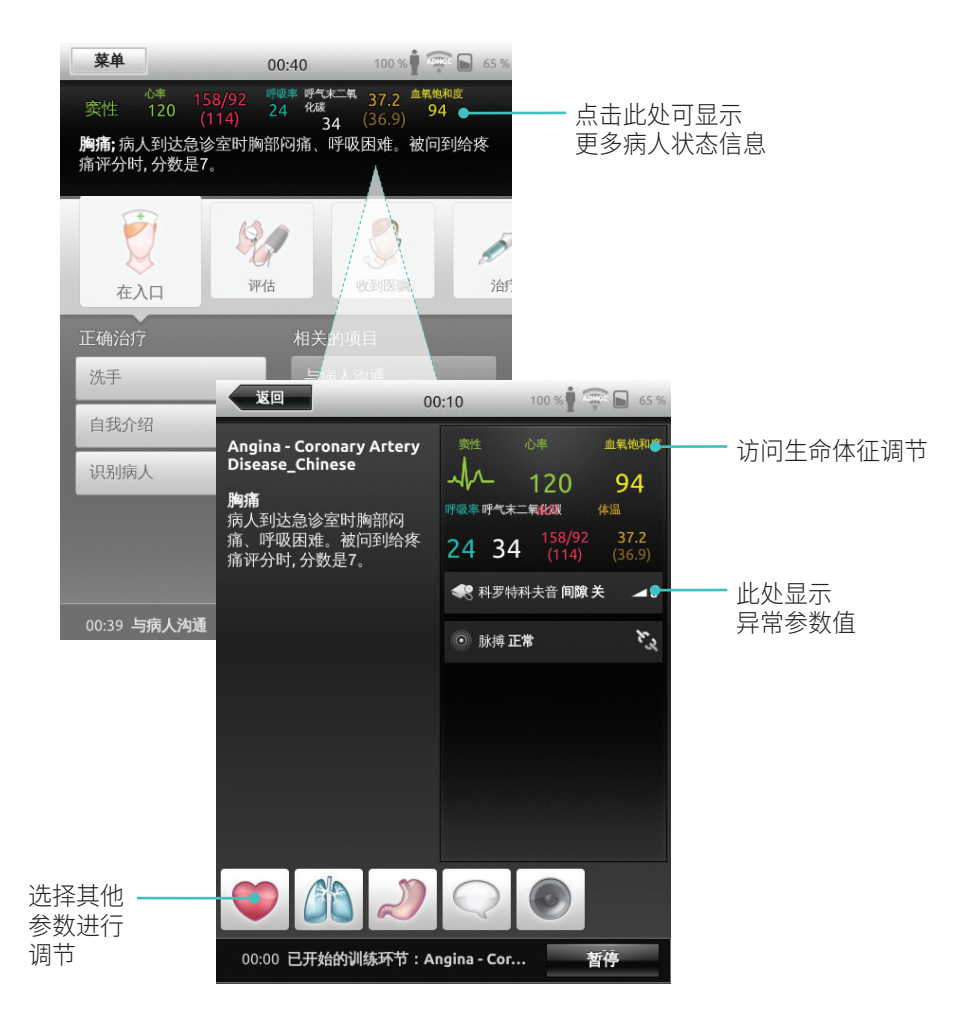

# 自动模式

#### 结束训练环节

#### 点击菜单可结束训练环节

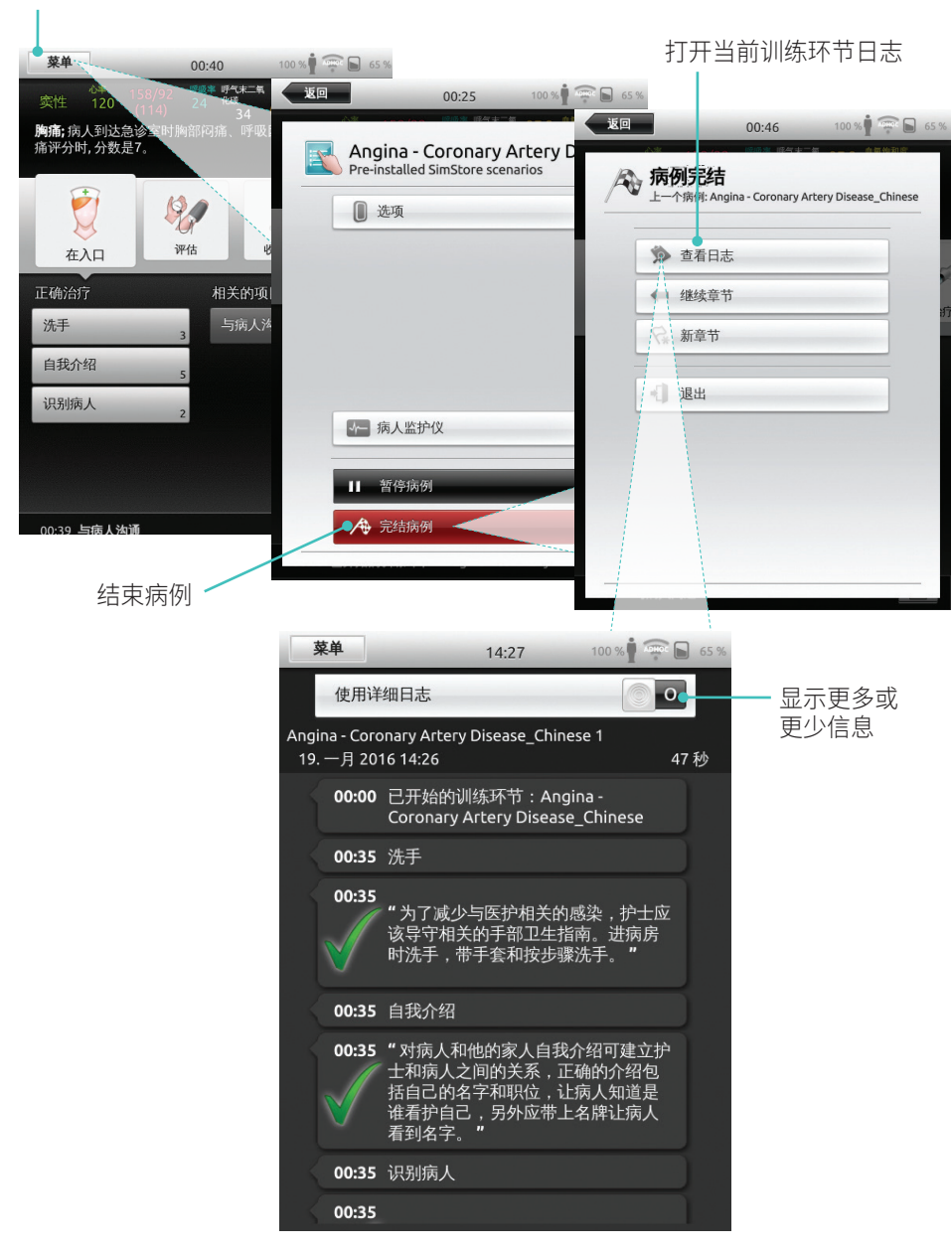

# 选择主题

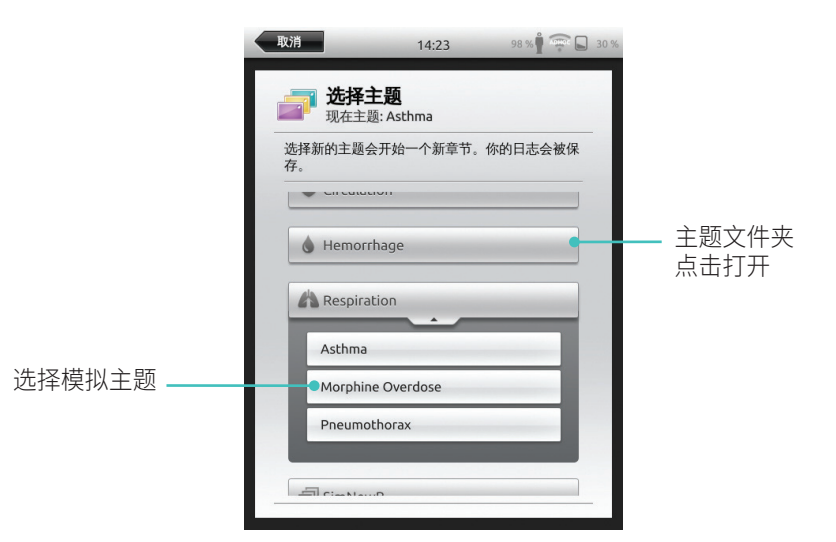

#### 此处输入的关于训练环节的信息 将会添加到日志

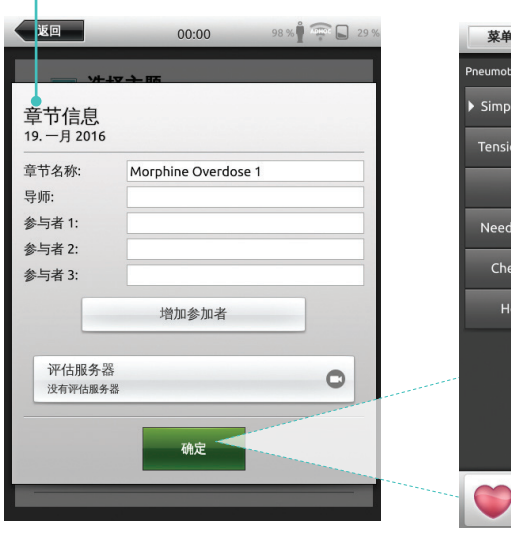

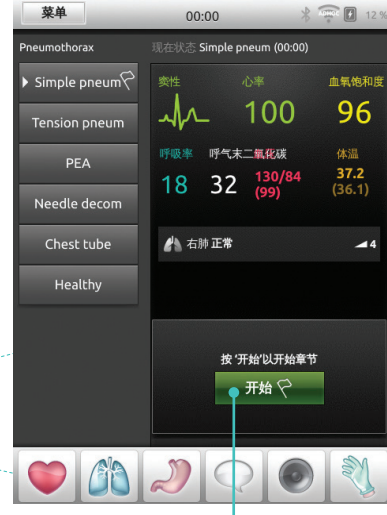

#### 点击可打开训练环节

# 手动模式

# 更改参数

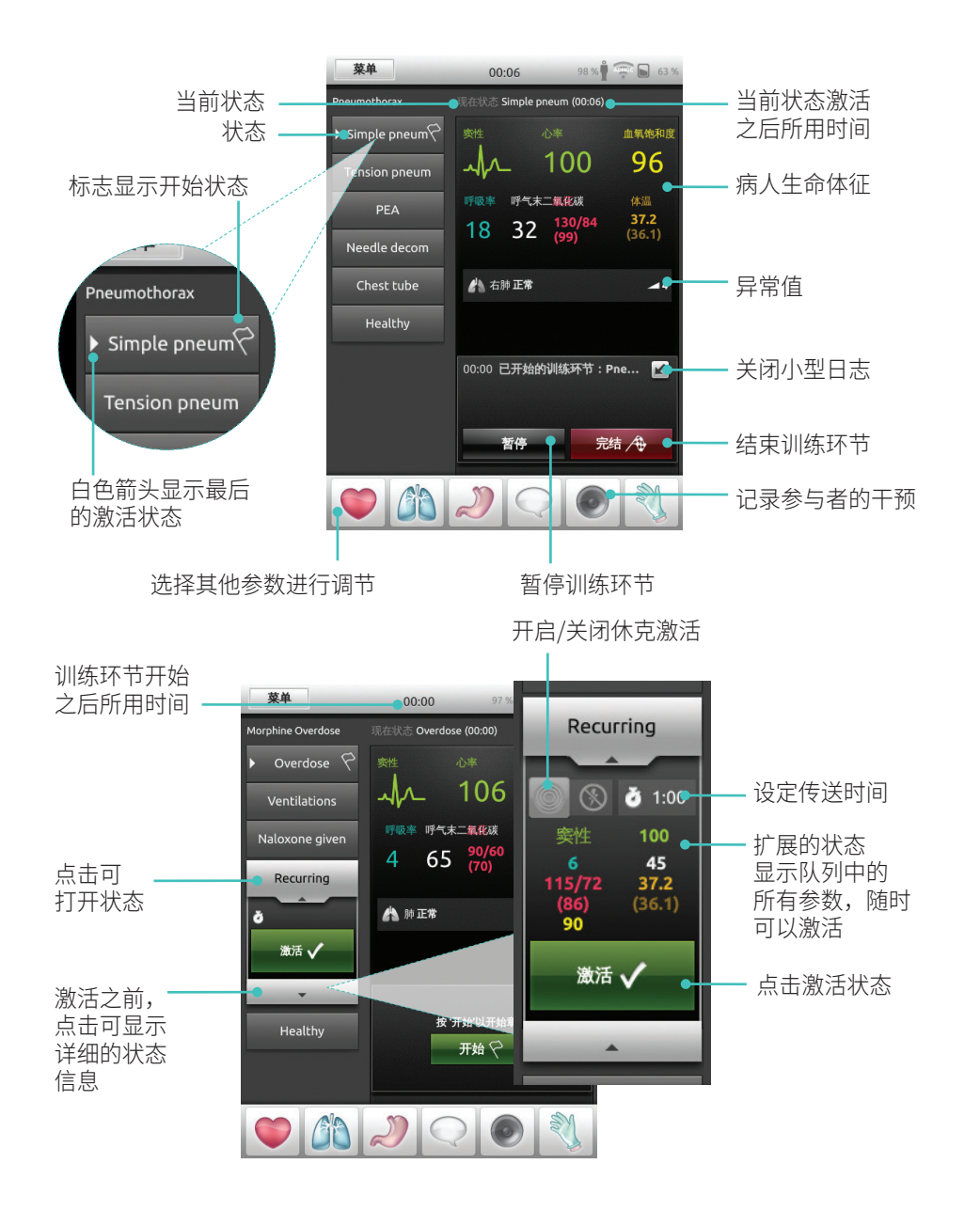

#### 记录干预措施

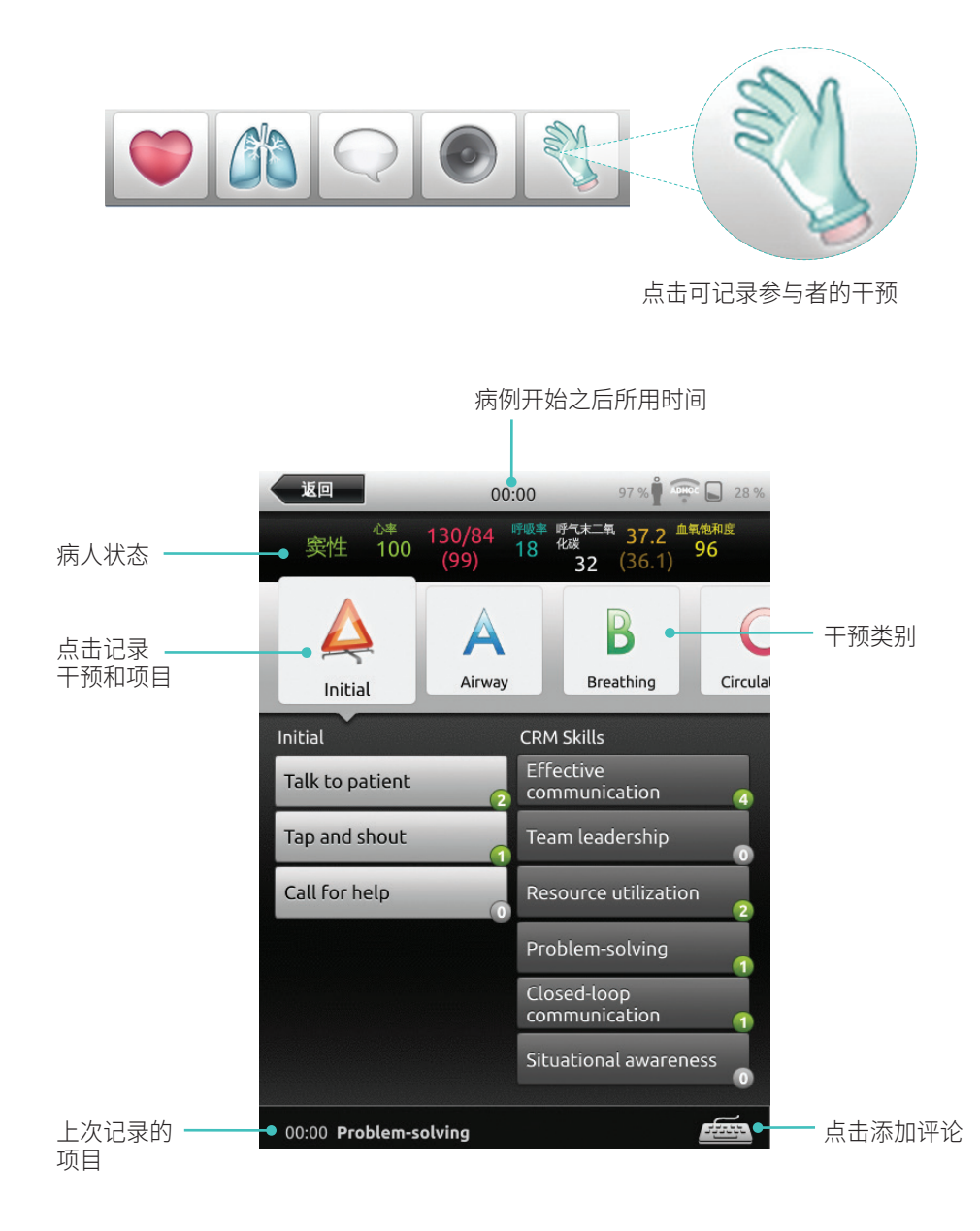

# 为现有主题创建新状态

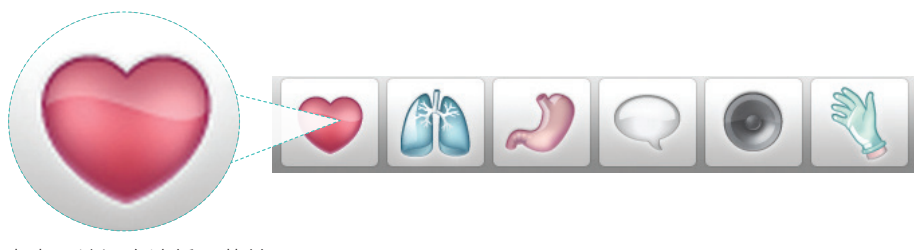

点击可访问血液循环菜单

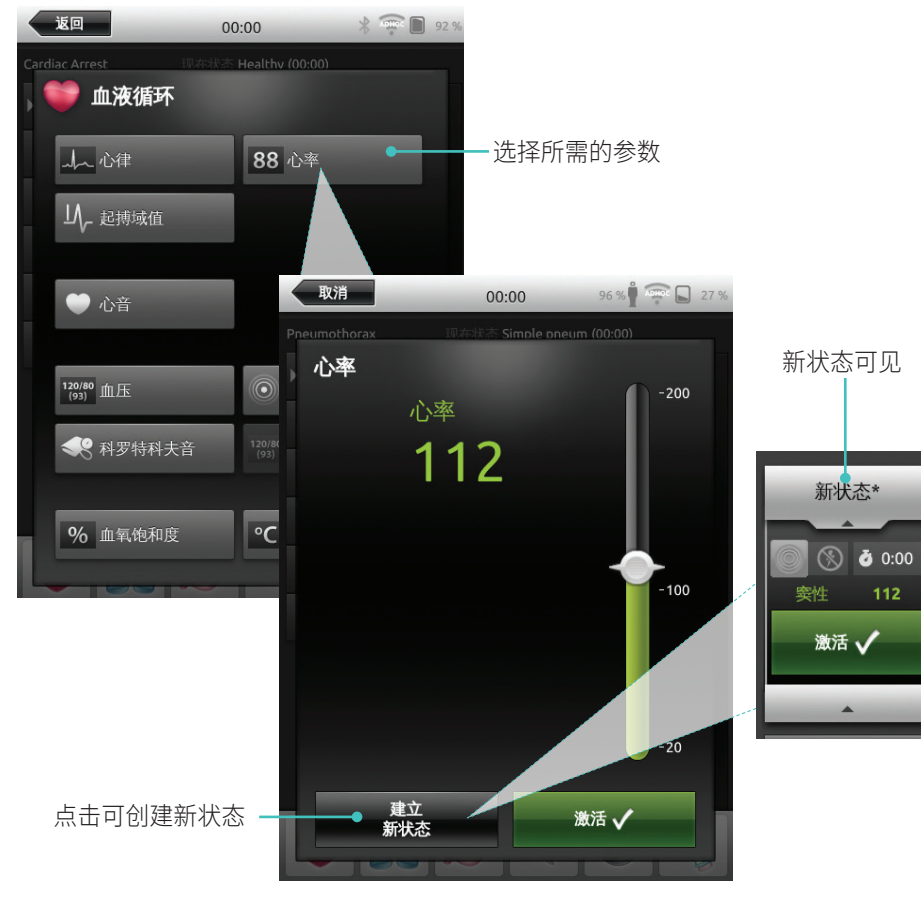

# 手动调整参数

点击可调节数值(例如呼吸率)

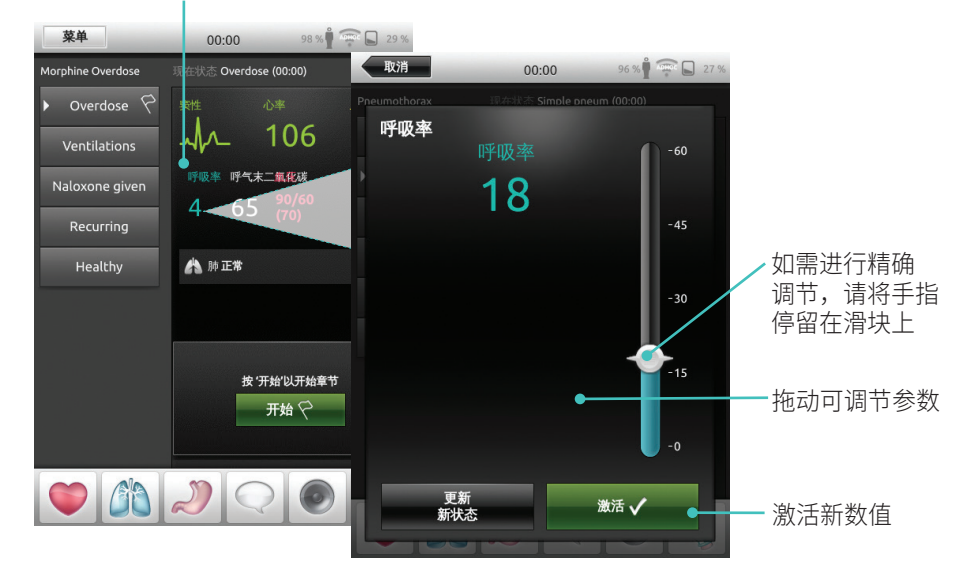

#### 高级调整

点击可设定所需的条件

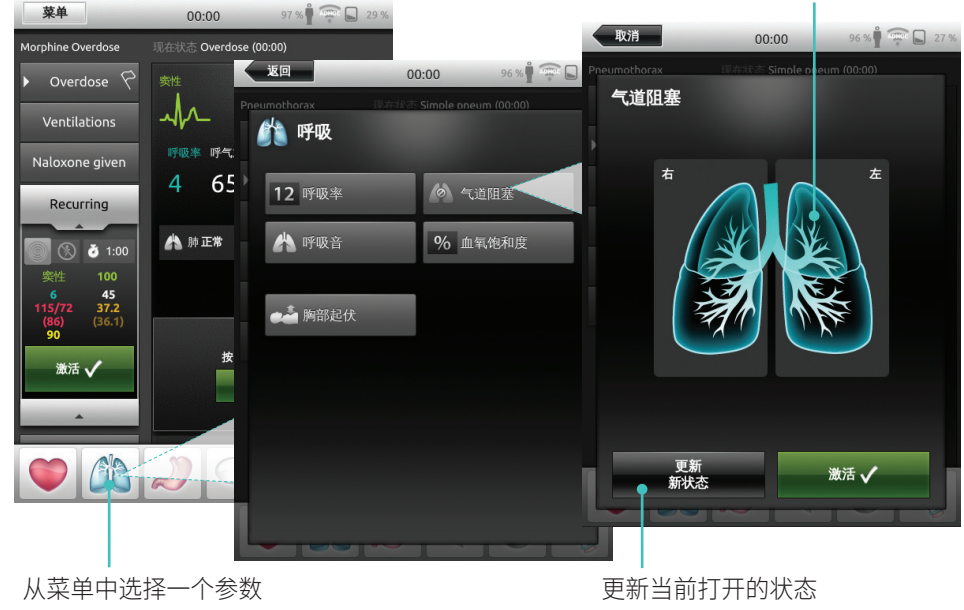

# 添加新状态至现有主题

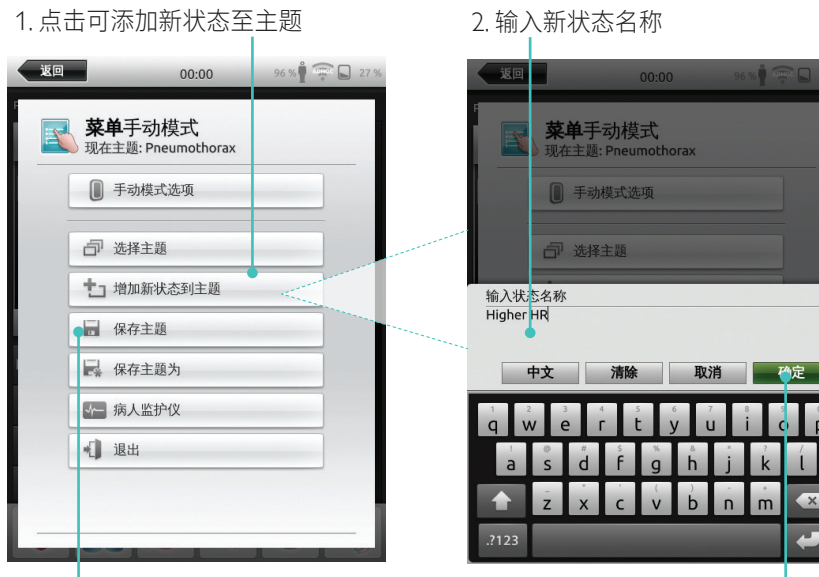

#### 4. 点击可保存状态至主题

#### 新状态现已准备就绪

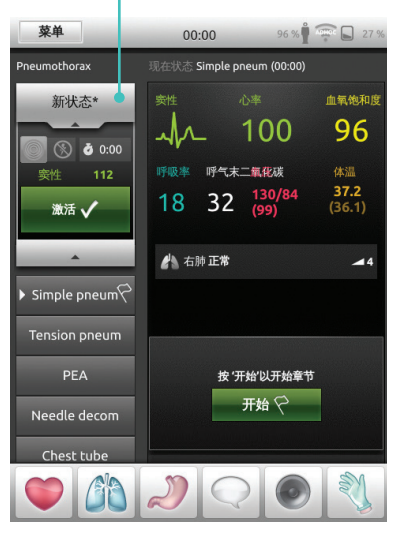

#### 点击并按住可排列状态

6 % **1** ......

n

X

-

3.确认

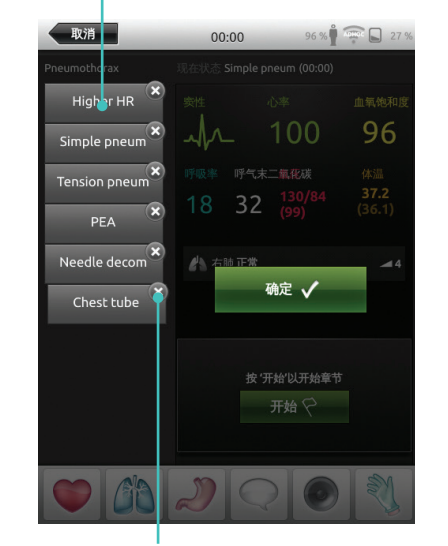

点击 x 可删除

## 秒表

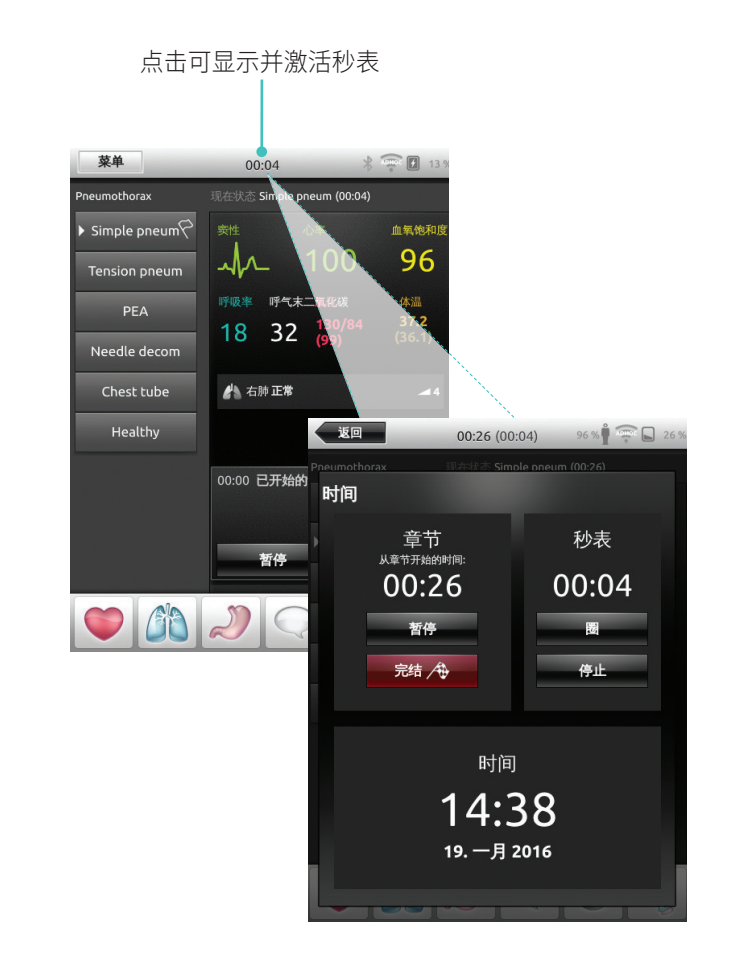

# 查看日志

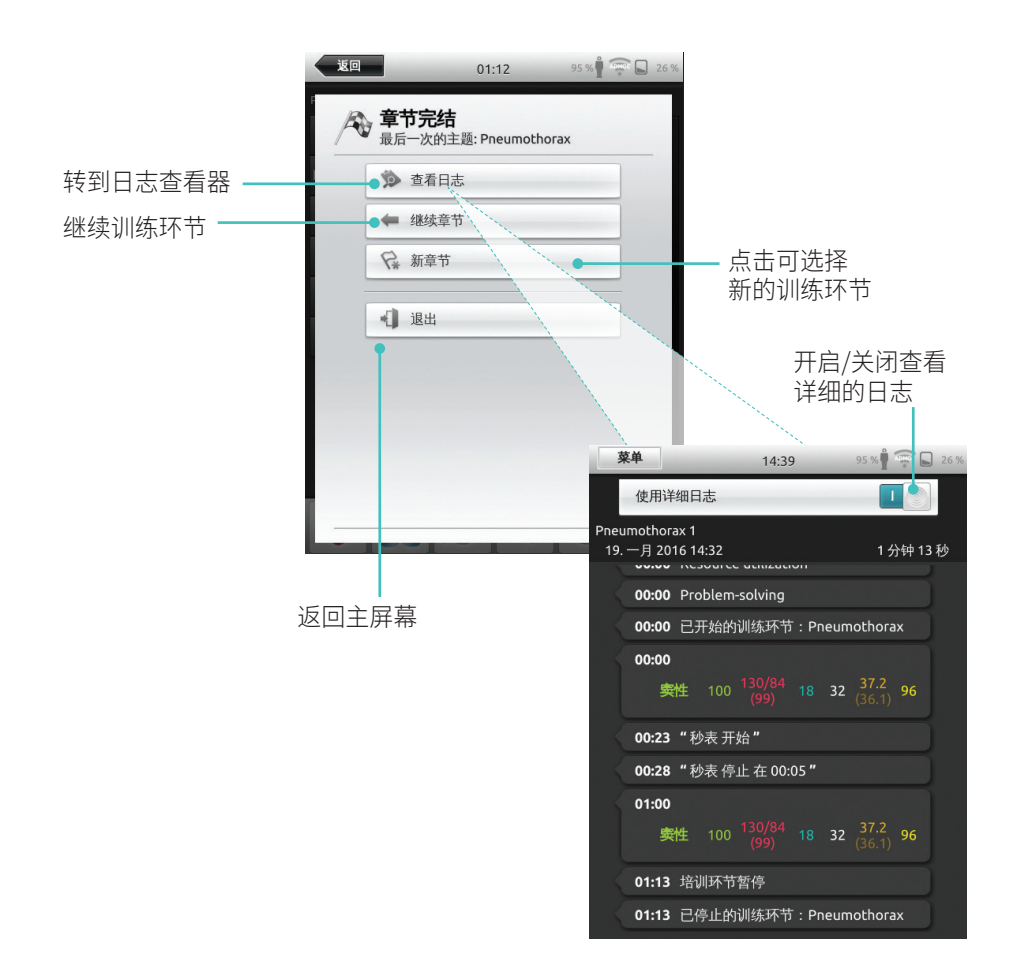

# 高质量心肺复苏术 (QCPR) 反馈

在能够进行心肺复苏术的模型上进行心肺复苏术时,SimPad 显示实时心肺复苏术反馈。

自动模式—— 点击可放大 OCPR 反馈

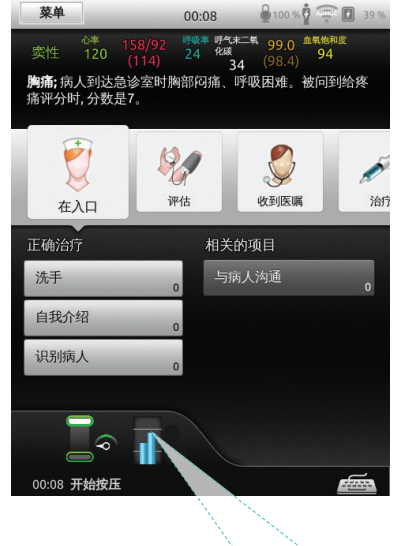

#### 手动模式—— 点击可放大 QCPR 反馈

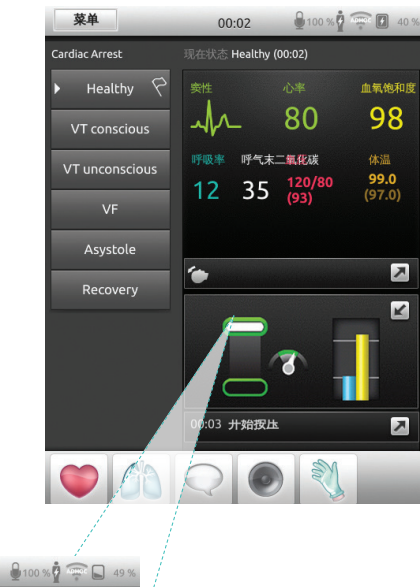

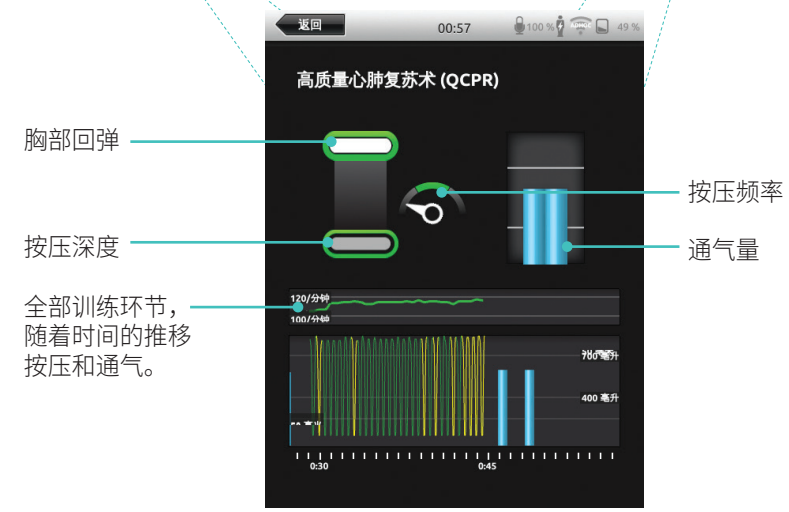

# 高质量心肺复苏术 (QCPR)

# 高质量心肺复苏术 (QCPR)

# QCPR 日志文件

#### 评估报告模式提供其他带有心肺复苏术训练数据的日志文件。

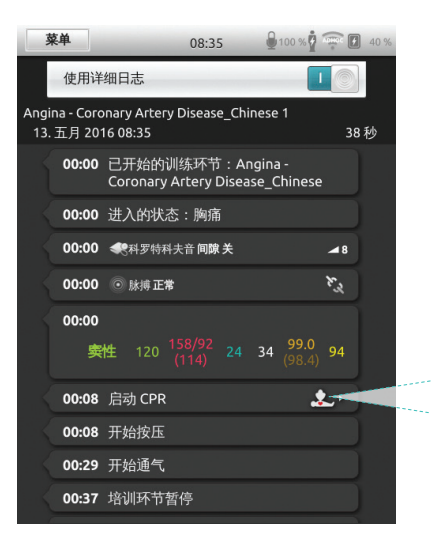

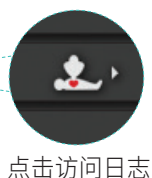

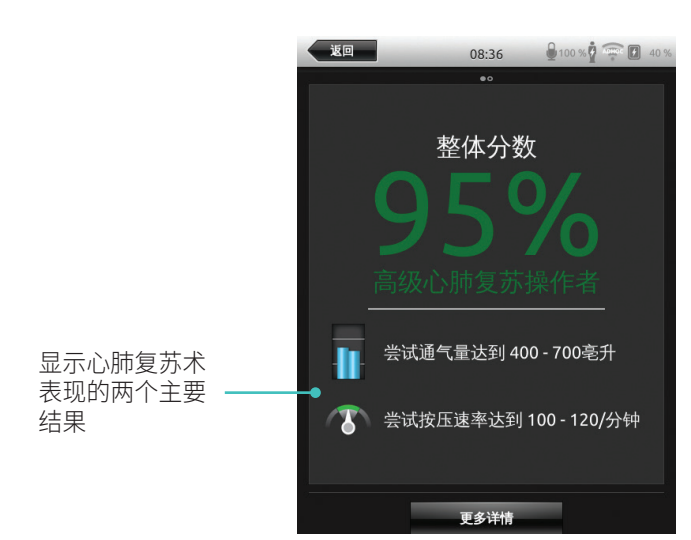

# QCPR 概要

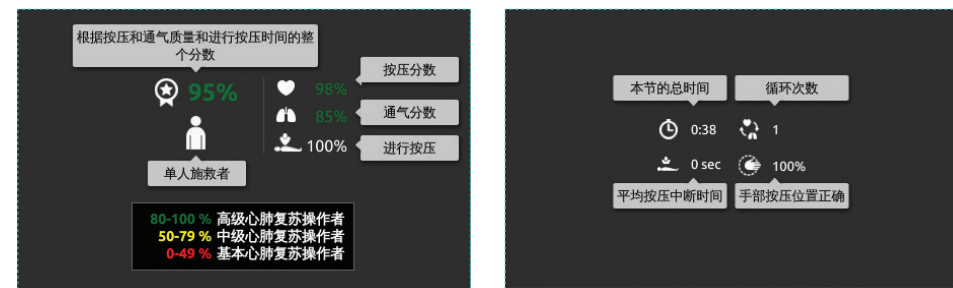

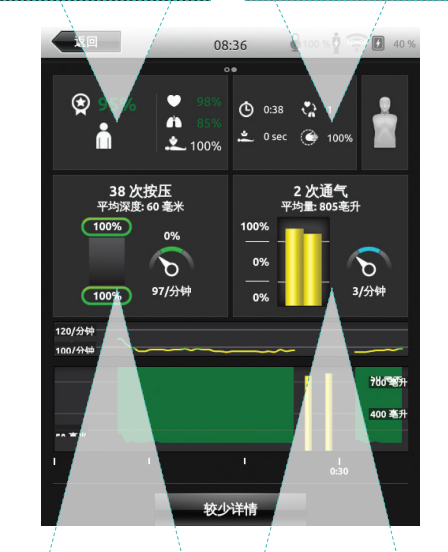

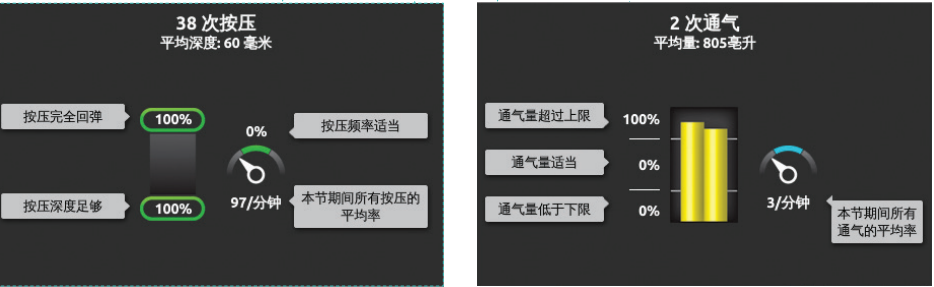

# 随着时间推移的按压分析

# 23:29 $\bigcirc$ USB 0 🕱 51% $\mathbf{\mathbf{O}}$ 🕒 1:03 🖓 2 🎯 41% **Å** 100% 4 次通气 平均量: 592亳升 61 次按压 平均深度: 59 毫米 95% 100% 8 7 98% 111/分钟 4/分钟 120/分钟 **ƏHARA** 0:45

心肺复苏术设定可以根据个人需求进行调整。Laerdal 建议使用符合 ILCOR 指南的 设定。

# 显示选项

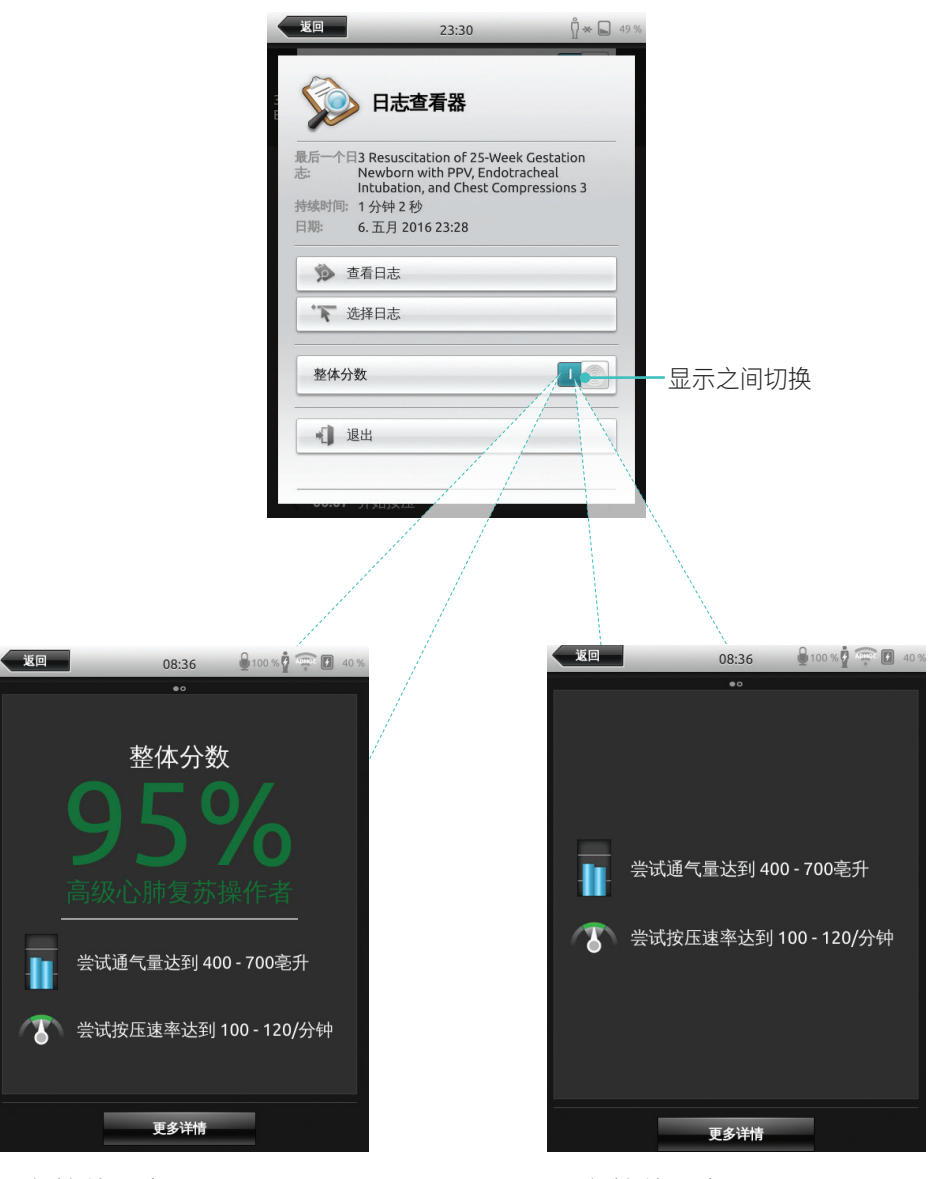

包含整体分数

# 模拟病人监护仪

#### 连接模拟病人监护仪

确保模拟病人监护仪个人电脑和 SimPad 系统连接至同一网络。

有关其他网络连接的详细信息,参阅网络部分。

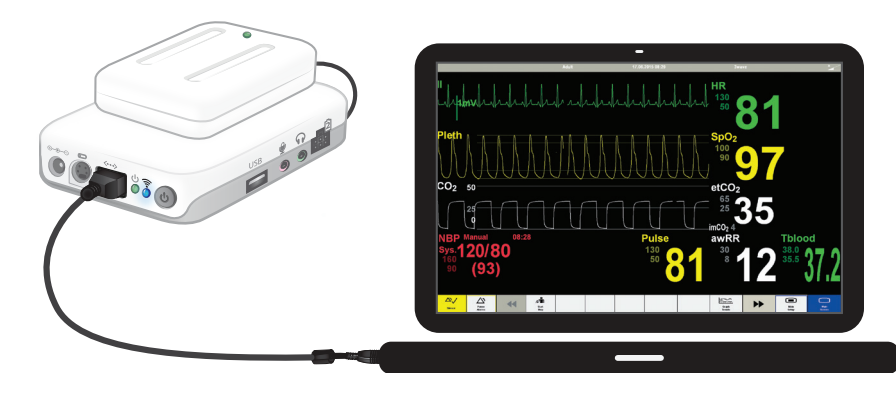

建议使用直接网络线缆将 Link Box 连接至模拟病人监护仪,以最大限度地减少 WiFi 流量。

# 模拟病人监护仪的导师控制

当模拟病人监护仪(可选项目)连接至 SimPad 时,导师可以切换生命体征的显示。 导航到手动模式并且选择病人监护仪。

#### 开启/关闭生命体征

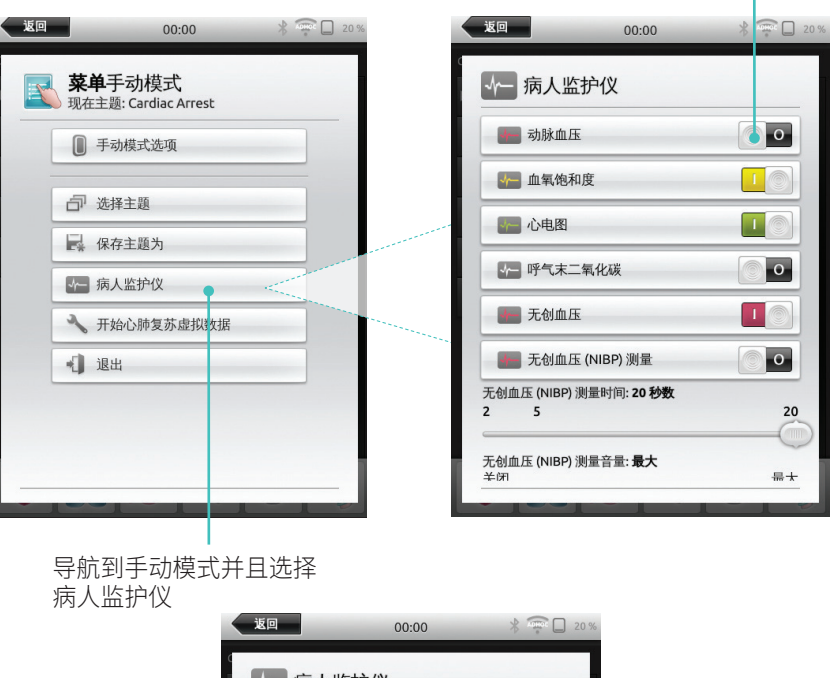

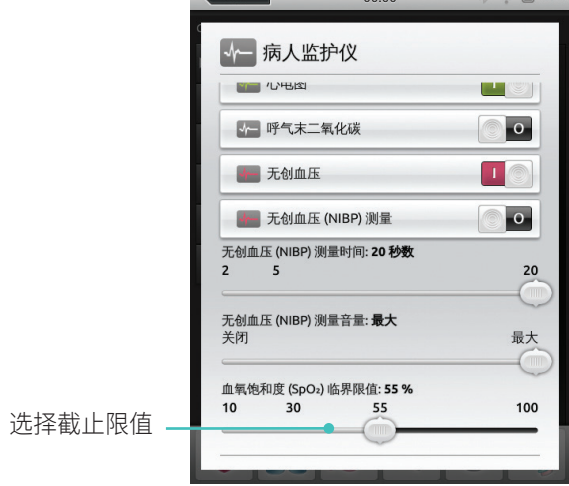

#### 选项——SimPad

# 模拟病人监护仪

#### 模拟病人固件更新

当 Link Box 连接至带有内部固件的模拟病人时,将会在必要时自动更新。

如果自动更新中断了,需要强制更新。

# ⚠ 注意事项

确保选择正确的模拟人。选错模拟人可能会引起故障,并且需要维修。

# SimPad

从主屏幕转到: 系统设定 > 关于 Link Box > 强制更新模拟人固件

#### SimPad PLUS

从主屏幕转到: 系统设定 > 关于模拟人 > 强制更新模拟人固件

#### Session Viewer

Session Viewer 是一款免费的软件解决方案,使导师、学生能够从 SimPad 系统中查看 评估报告。使用 Session Viewer 标注、打印和保存 SimPad 数据日志。Session Viewer 还 能够从与 SimPad 数据日志同步的 1 HD USB 网络摄像头中采集音频和视频。

想要下载,请访问 www.laerdal.com/downloads

# 将 SimPad 连接至不同的 Link Box

SimPad 每次仅能连接至一个 Link Box。SimPad 将会尝试与先前连接的任何 Link Box 重新建立连接。

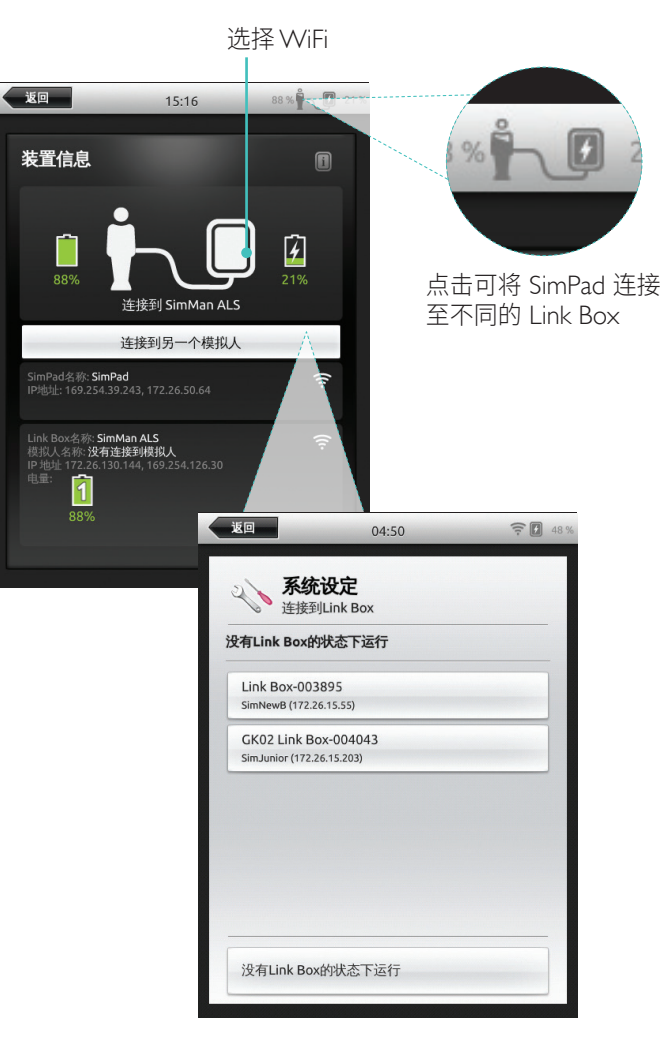

# 将 SimPad PLUS 连接至不同的 Link Box PLUS

SimPad PLUS 每次仅能连接至一个模拟人。SimPad PLUS 将会尝试与先前连接的 Link Box PLUS 重新建立连接。

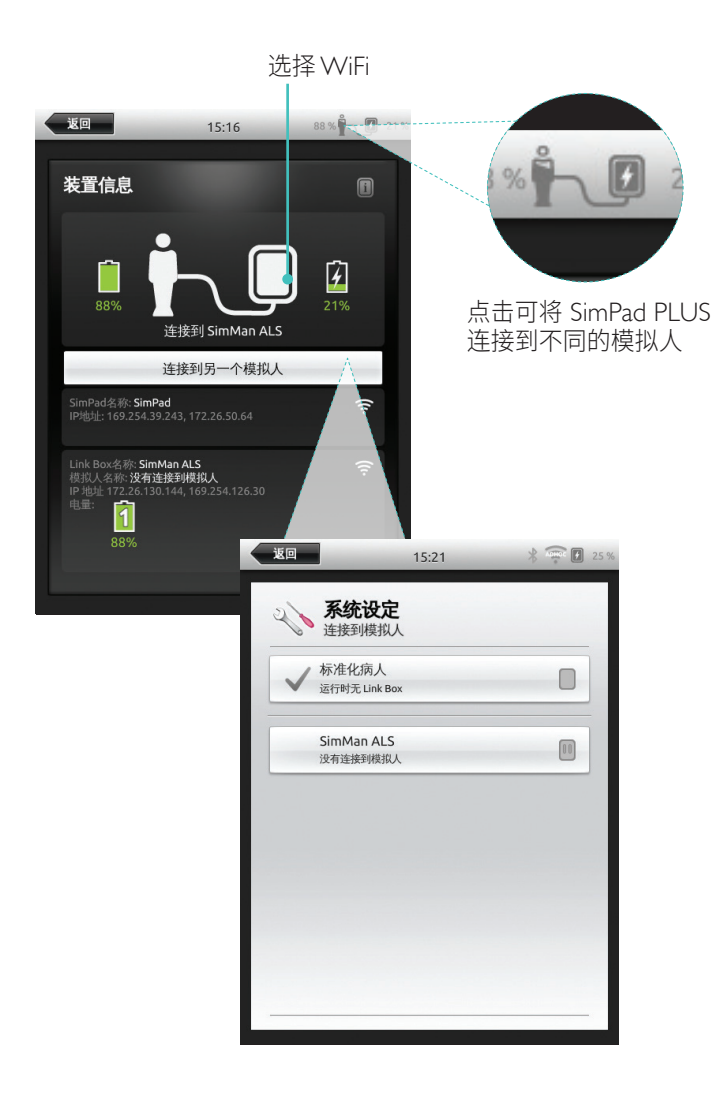

# 使用不带 Link Box PLUS 的 SimPad PLUS SimPad PLUS 可与标准化病人一起使用,无需连接至 Link Box PLUS。

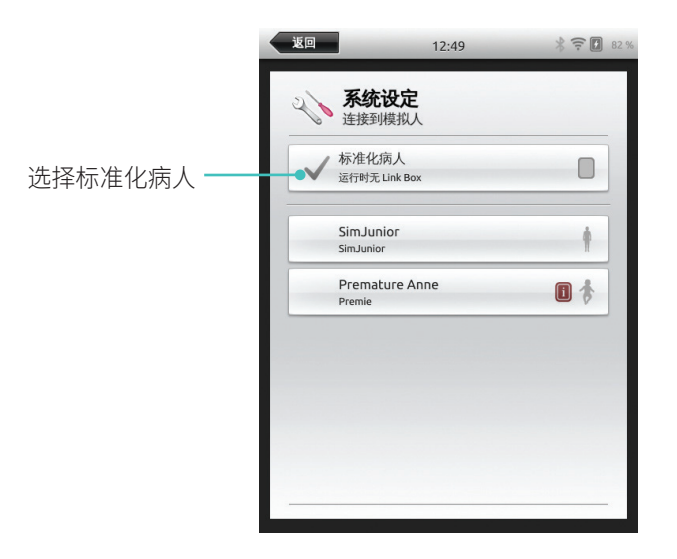

#### 蓝牙

SimPad PLUS 还可以连接至支持蓝牙功能的模拟人。

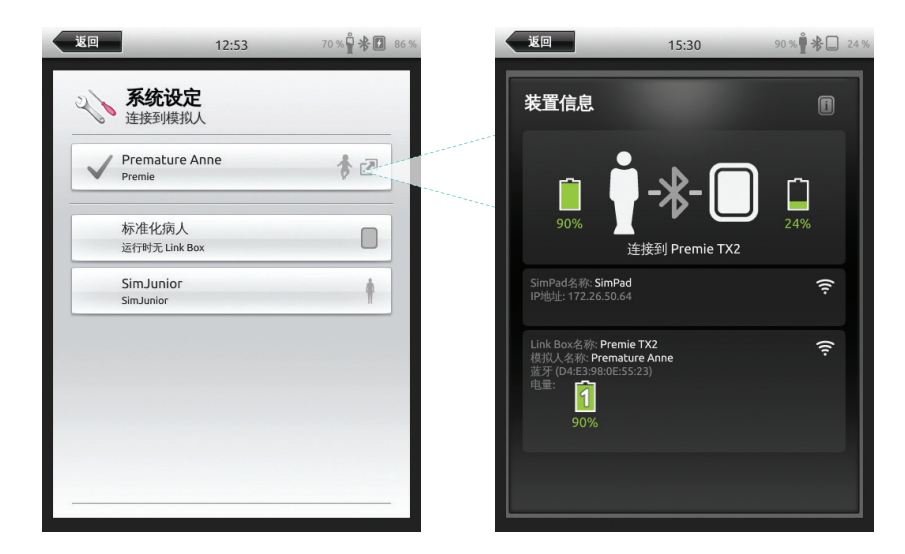

#### 连接至网络

在默认情况下,所有型号的 SimPad 和 Link Box 都通过 SymLink(临时网络)进行连接。

它们还可以通过以下方式进行连接:

- 使用标准的网络线缆
- 通过有线以太网网络
- 通过 WiFi 网络

# 使用标准的网络线缆

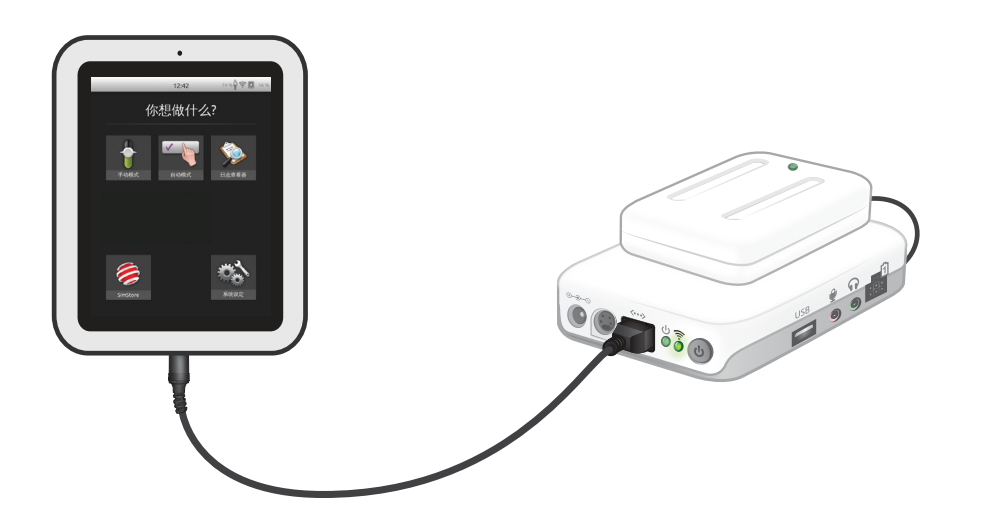

# 连接至有线以太网网络

☐ 注意 可以同时使用有线网络和 WiFi 网络。

将 SimPad 和 Link Box 连接至网络插口。网络需要有 DHCP 服务器。

#### SimPad

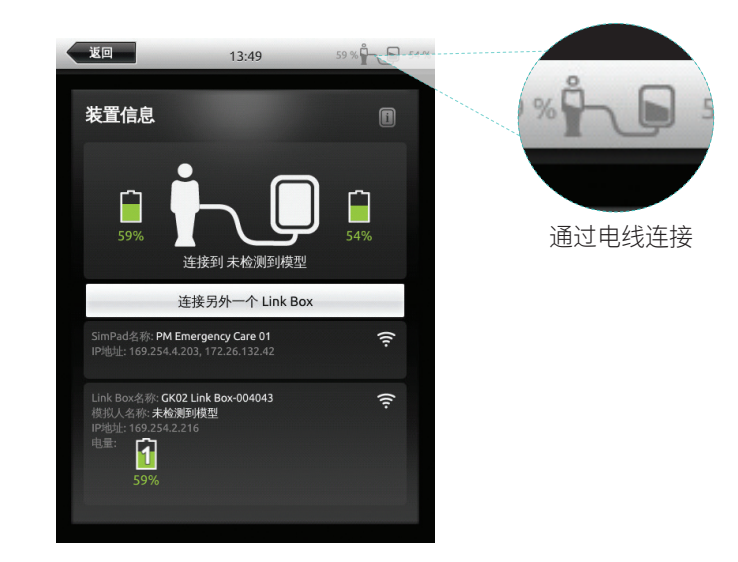

网络

## SimPad PLUS

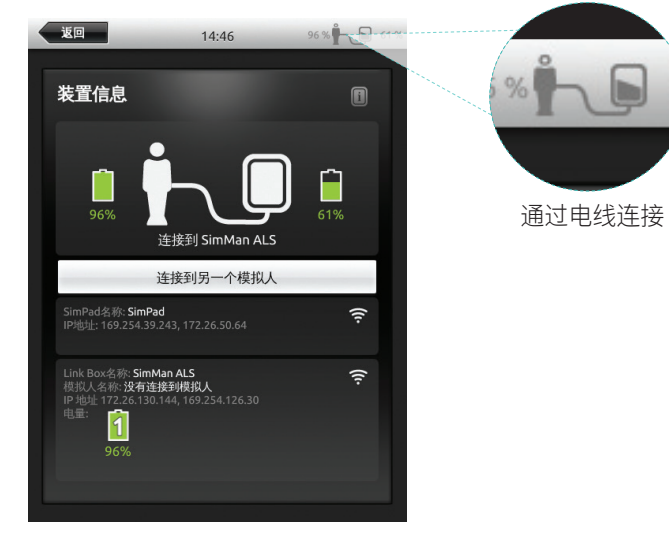

# 连接至 WiFi 网络

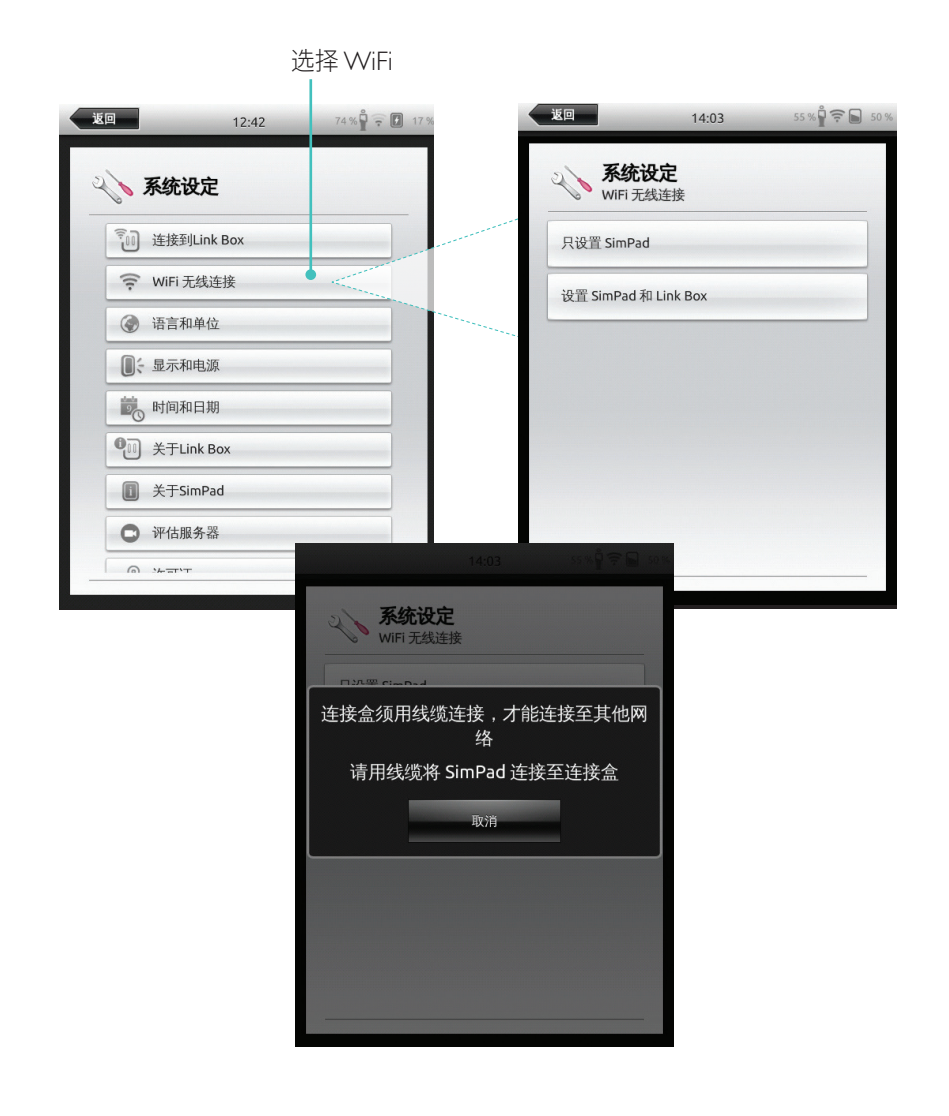

# 连接至 WiFi 网络

返回

|         |                            |          |      | 返回                   | 15:32                                 | 91 % 🚰 🚛 2 |
|---------|----------------------------|----------|------|----------------------|---------------------------------------|------------|
|         |                            |          |      | WiFi                 | <b>设定</b><br><sup>无线连接</sup>          |            |
|         |                            |          |      | 只设置 SimP             | ad                                    |            |
|         |                            |          |      | 设置 SimPac            | l 和 Link Box                          |            |
|         |                            | 选择 WiFi  |      | 连接盒须用线线<br>请用线缆将 Sir | <sup>乾</sup> 连接,才能连接至非<br>nPad 连接至连接盒 | 他网络        |
| *0      |                            |          |      | 连接到模拟。               | l.                                    |            |
| 返回      | 15:24                      | * *****  | 70 % |                      |                                       |            |
| 20      | 系统设定                       |          |      |                      |                                       |            |
| İ       | 模拟人<br>标准化病人               |          |      |                      |                                       |            |
| ([t-    | WiFi 无线连接<br>使用默认SimLink网络 | •        |      |                      |                                       |            |
| X       | 飞行模式<br>关                  | 1411-1   |      |                      |                                       |            |
| ٢       | 语言和单位                      |          |      | 返回                   | 15:32                                 | Ŷ∗□        |
|         | 显示和电源                      |          |      | - 10                 |                                       |            |
| 90<br>0 | 时间和日期                      |          |      | ~~ 杀约                | 充设定                                   |            |
| ġ       | 关于模拟人                      |          |      | -X- 模拟,<br>SimMa     | L ALS                                 |            |
|         | 关于SimPad                   |          |      | つ<br>WiFi<br>没有连     | 无线连接<br><sup>接</sup>                  |            |
|         | j                          | 选择飞行模式   |      | <b>大</b> 飞行林         | 英式                                    |            |
|         | (                          | (将会禁用    |      | ④ 语言和                | 和单位                                   |            |
|         | ,                          | ww□ 仰笽才) |      | ●;显示和                | 叩电源                                   |            |
|         |                            |          |      | 國 时间和                | 口日期                                   |            |
|         |                            |          |      | <b>•</b> 关于相         | 莫拟人                                   |            |
|         |                            |          |      | ■ 关于S                | imPad                                 |            |

1 注意 将 Link Box 转接至另一个 WiFi 网络之前,请确保用网络线缆将其连接至 SimPad。

# 三注意

将 Link Box PLUS 转接至另一个 WiFi 网络之前,请确保用网络线缆将其连接至 SimPad PLUS。

## 网络

# 连接至另一个网络

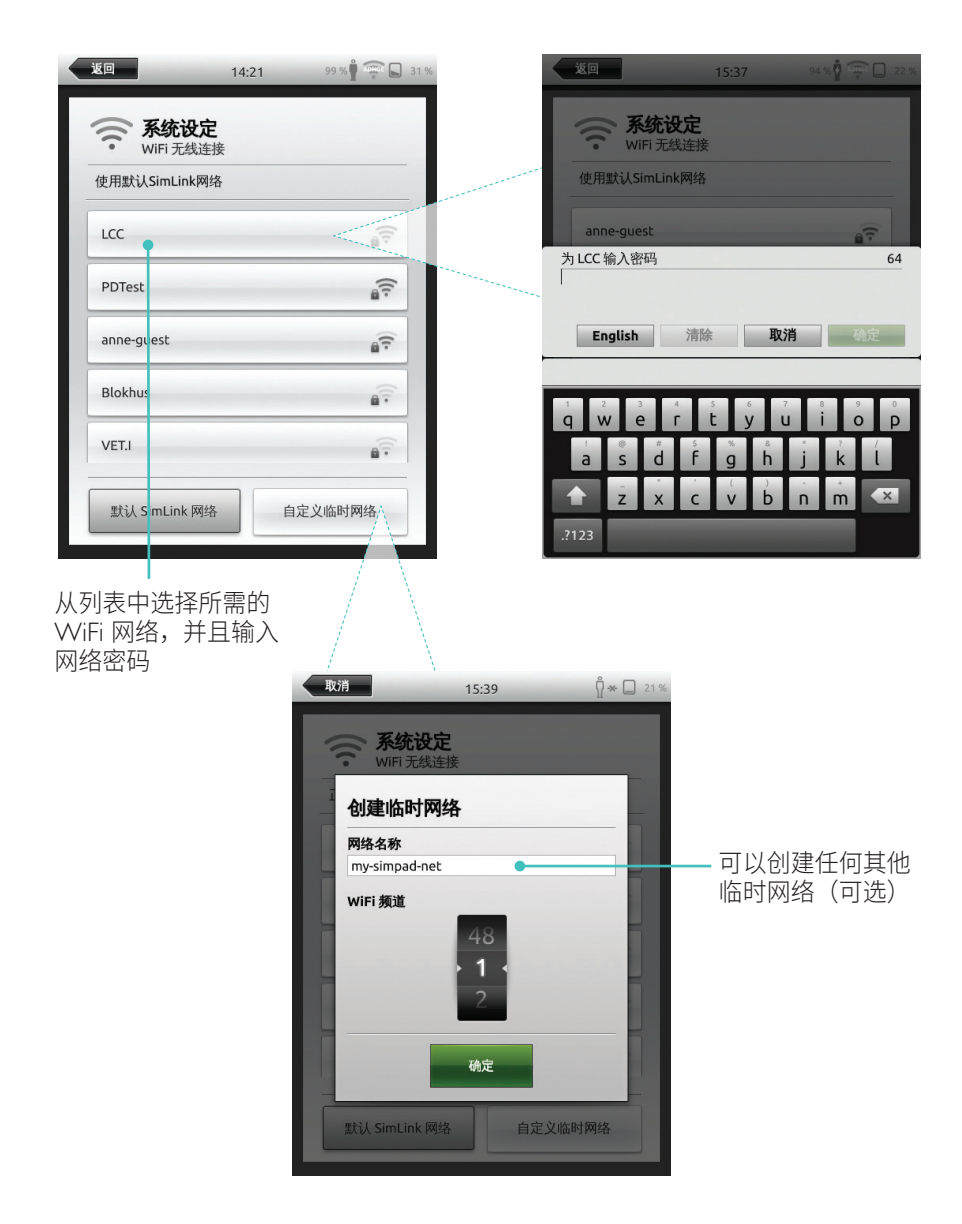

SimStore 可以提供经同行验证的内容,从而标准化您的模拟教育。充分利用 SimPad 模型、教育员工和学生的全部潜能。

SimStore 提供预编程的内容,这些内容以临床指南为依据,并且由行业领先的专家制定。 减少即时操作和使用预编程的病例可以帮助呈现更加真实的临床就诊情境和增加模拟 投资。

如需查看,请访问 <u>www.mysimcenter.com</u>

访问 SimStore 可发现:

- 即时在线访问全球范围内经过验证的内容
- 标准化和可重复训练措施
- 轻松搜索、查找和支付导航
- 按需购买的灵活性

#### 在 SimStore 中记录 SimPad

需要将 SimPad 连接至网络,以便在线通过 SimStore 进行记录。 参见网络部分。

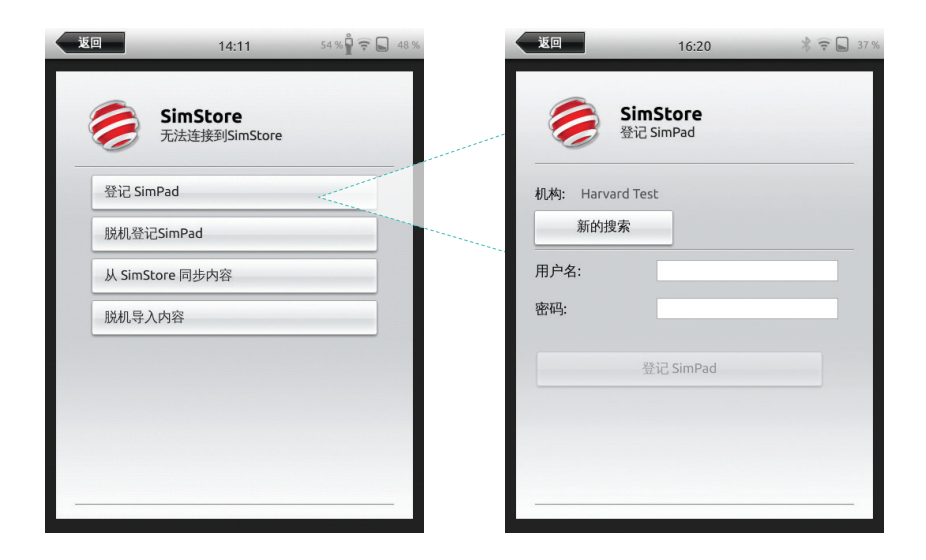

#### SimPad 也可以离线记录。将生成一个设备密钥。从个人电脑中记录设备。

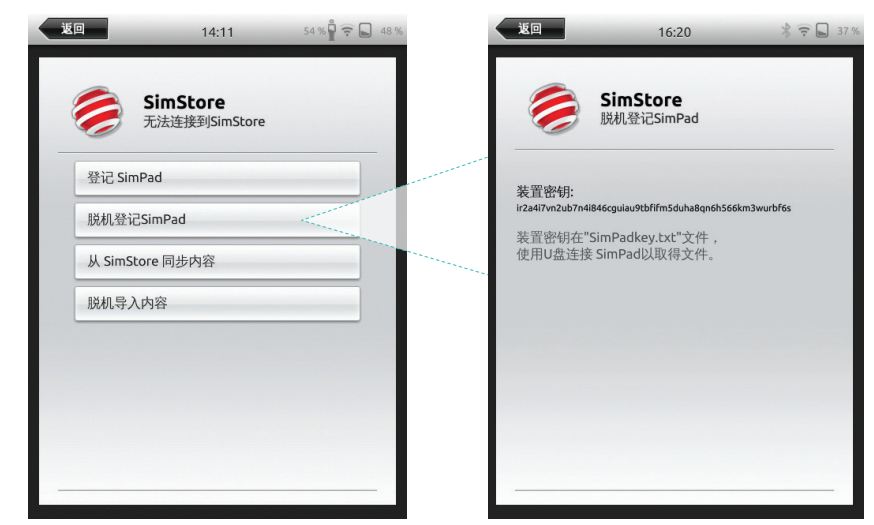

### SimPad 与 SimStore 同步

在 SimStore 中记录 SimPad 之后,有关 SimPad 的 SimStore 内容管理以及在 SimStore 中购买病例必须从个人电脑中进行。

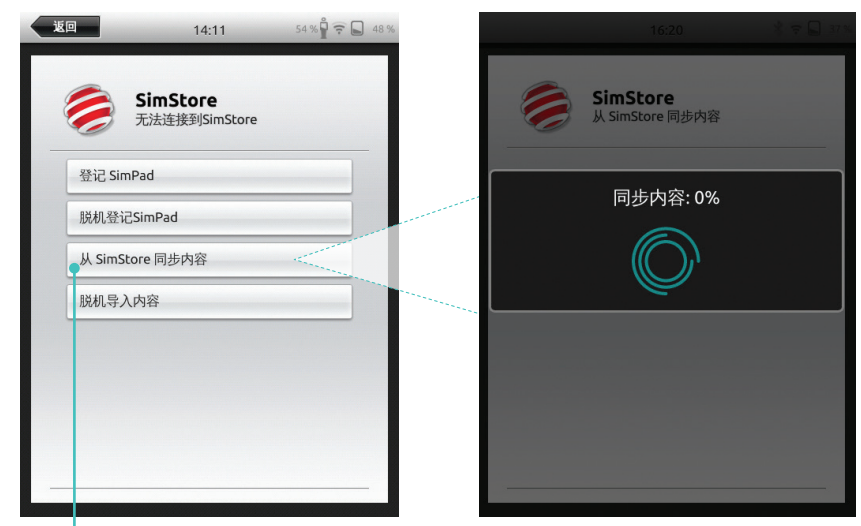

50

从 SimStore 中同步內容

如需了解更多信息,请访问 <u>www.mysimcenter.com</u>

#### Theme Editor

Theme Editor 创建新的主题,带有 SimPad 系统的状态和干预。Theme Editor 可以从 www.laerdal.com/themeeditor/ 中下载并且离线使用。

目注意

仅可使用 Internet Explorer 访问 Theme Editor。

#### SimDesigner

SimDesigner 创建新的病例,带有 SimPad 系统的状态和干预。SimDesigner 可以从 <u>www.laerdal.com/SimPad</u> 中下载。

## 通过一台个人电脑传输日志、主题和病例

用配套的 USB 线缆将 SimPad 连接到个人电脑。

| 14:20 🖞 🕏 🗭 🗎 93 % | 🕒 🕒 🖛 🕨 Computer 🕨 SimPad (D | );) <b>&gt;</b>                |                  |               |          |
|--------------------|------------------------------|--------------------------------|------------------|---------------|----------|
|                    | Organize 💌 Share with 💌 Burn | New folder                     |                  |               |          |
| 你想做什么?             | ☆ Favorites                  | Name ^                         | Date modified    | Туре          | Size     |
|                    | E Desktop                    | Jearners                       | 28.09.2013 15:12 | File folder   |          |
|                    | Downloads                    | 🔒 Logs                         | 17.06.2015 08:35 | File folder   |          |
|                    | 3 Recent Places              | Scenarios                      | 16.11.2013 15:23 | File folder   |          |
|                    | 😌 Dropbox                    | Themes                         | 26.09.2013 20:05 | File folder   |          |
|                    | iCloud Photos                | .dropbox.device                | 22.04.2013 20:45 | DEVICE File   | 1 KB     |
| 17184 A1184 DAXES  | iCloud Drive                 | SimPad_Update.dat              | 18.01.2014 16:49 | DAT File      | 7.308 KB |
| 于初期以下 日初期以下 日心加利者  | ConeDrive                    | iii SimPad_Update.log          | 18.01.2014 16:49 | LOG File      | 1 KB     |
|                    |                              | SimPad_Update_ZW1240000149.dat | 19.01.2000 20:57 | DAT File      | 7.773 KB |
|                    | E Desktop                    | SimPad_Update_ZW1240000149.log | 19.01.2000 20:56 | LOG File      | 1 KB     |
|                    | 🥽 Libraries                  | SimPadkey.txt                  | 17.06.2015 08:19 | Text Document | 1 KB     |
|                    | Documents                    |                                |                  |               |          |
|                    | My Documents                 |                                |                  |               |          |
| BLS 学员 BLS 导师      | J Music                      |                                |                  |               |          |
|                    | E Pictures                   |                                |                  |               |          |
|                    | 🗑 Videos                     |                                |                  |               |          |
| See.               | Kraemer, Gerald              |                                |                  |               |          |
|                    | 🐏 Computer                   |                                |                  |               |          |
|                    | SDisk (C:)                   |                                |                  |               |          |
| SimStore           | SimPad (D:)                  |                                |                  |               |          |
|                    | 🔡 DVD RW Drive (E)           |                                |                  |               |          |
|                    | 😪 Network Drive (H:)         |                                |                  |               |          |

- 在病例文件夹中保存新的病例。
- 在主题文件夹中保存新的主题。
- 从日志文件夹中上传日志。
- •为了安全地断开 SimPad,需右键单击 SimPad 驱动器,并且选择"弹出", 然后拔下 USB 线缆。

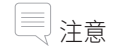

如果 SimPad 已关闭,可以通过 USB 连接来给电池充电。

# 耳机

通过连接耳机在操作员和模拟人之间进行双向通信。

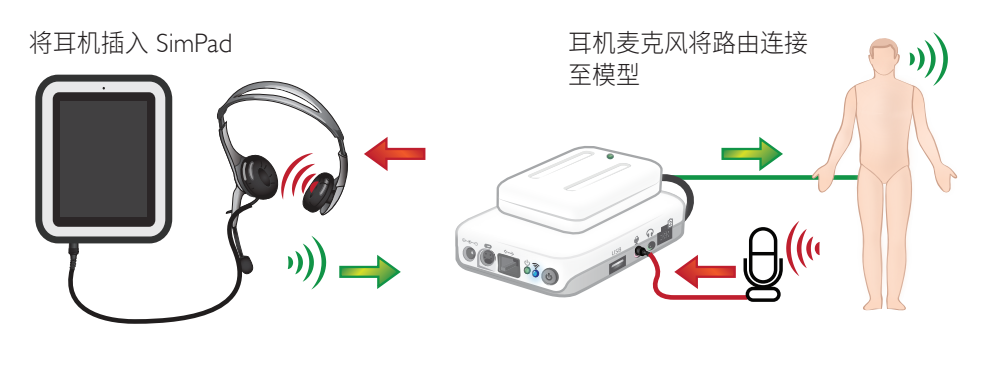

<sup>■ =</sup> 从导师到模型 ■ = 从模型(单独的麦克风)到导师

# 三注意

- Link Box 上的耳机输出端将声音复制到模型。可用于通过在模型周围添加额外的 扬声器提高音质。
- 一些模拟人有内置麦克风,并且不需要 Link Box 设定。

# 人声

模拟病人中的人声,例如哭泣声、呻吟声等可以直接从 SimPad 中激活,或通过主题和病例激活。

更多有关人声的信息和创建用户定义的人声,参见功能部分。

#### 辅助按钮

#### 辅助按钮可以在手动模式或自动模式偏好设置进行设置,以启用和禁用耳机输入。

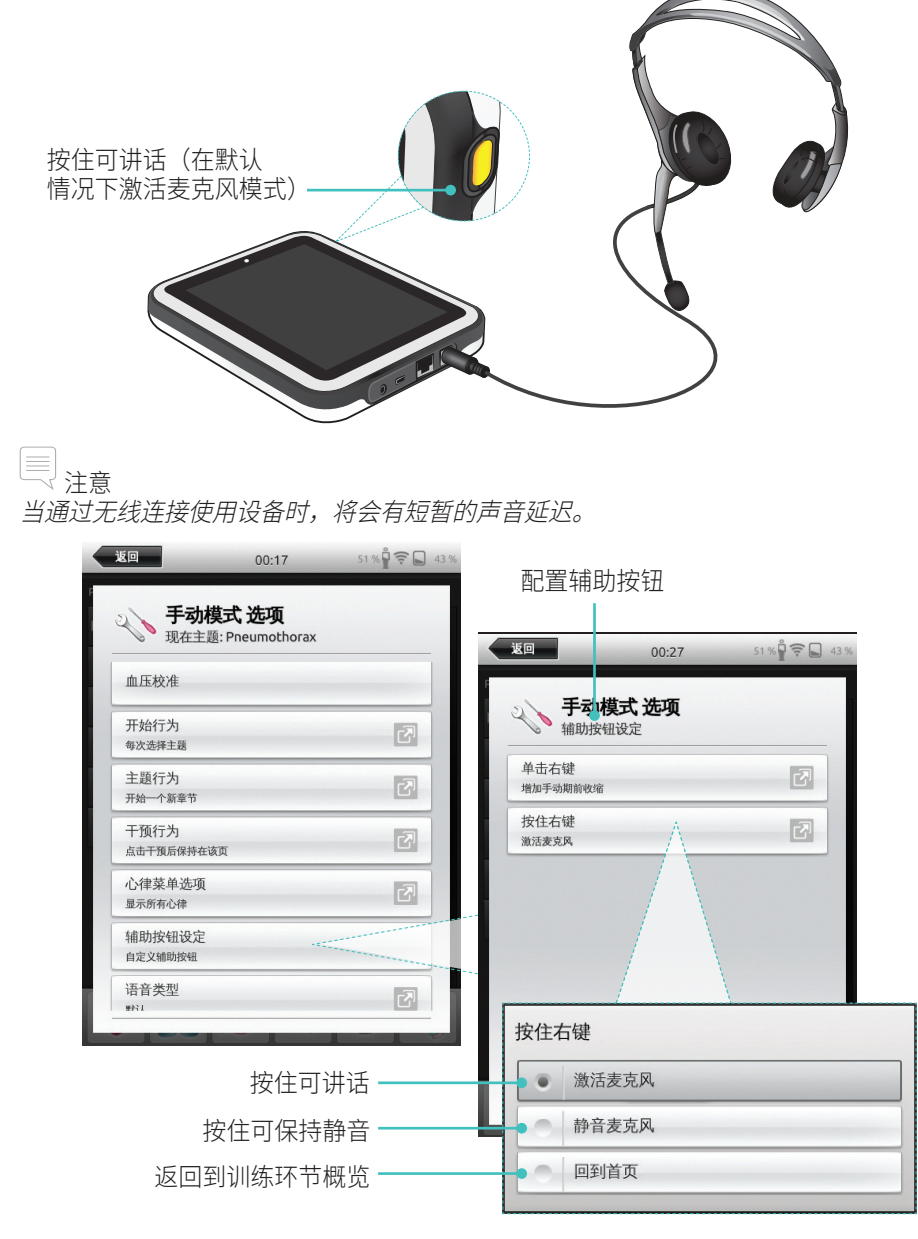

# 连接两个 Laerdal 锂离子电池

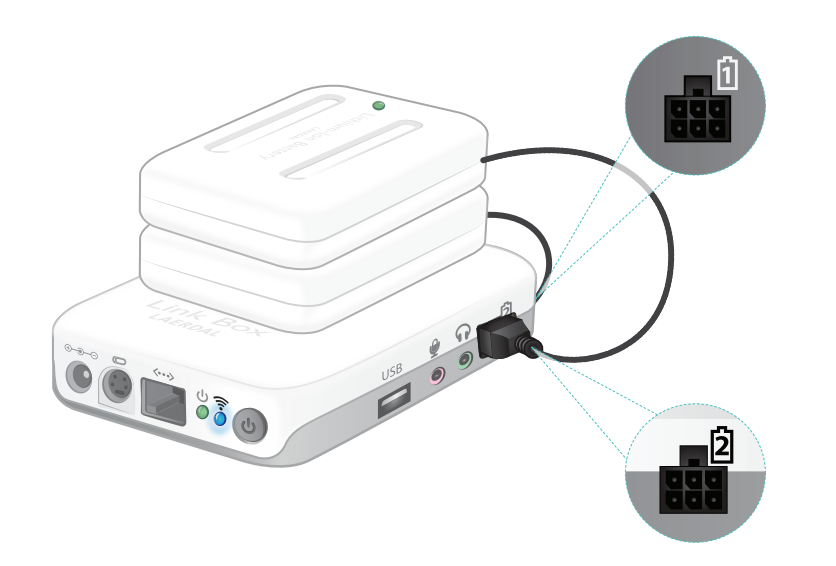

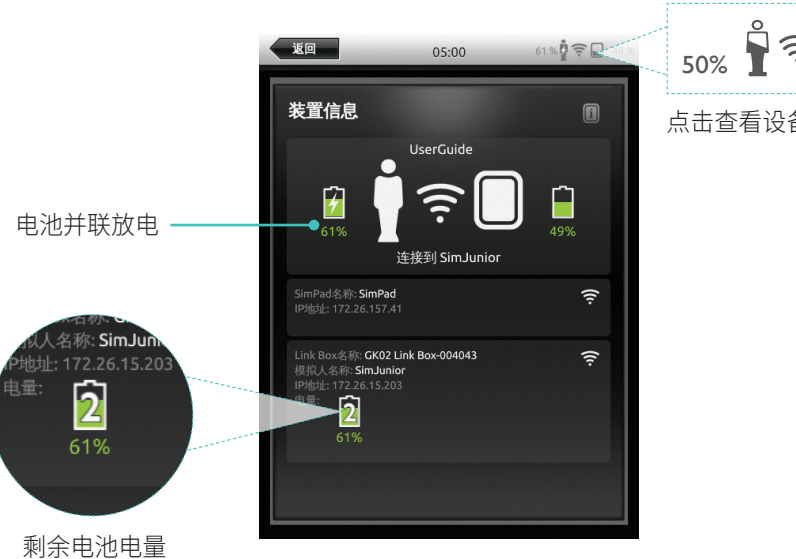

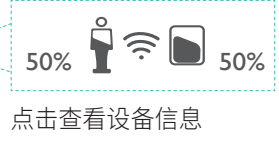

连接两个 Laerdal 锂离子电池

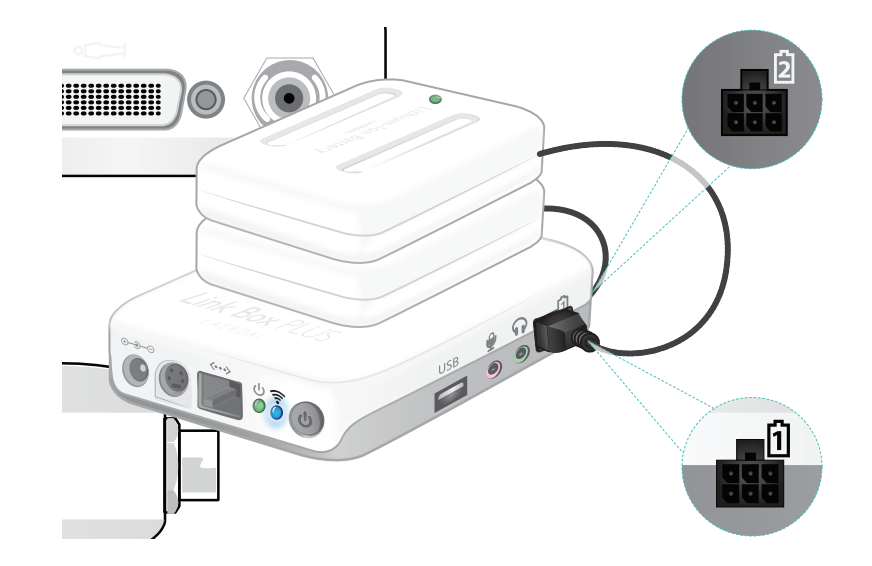

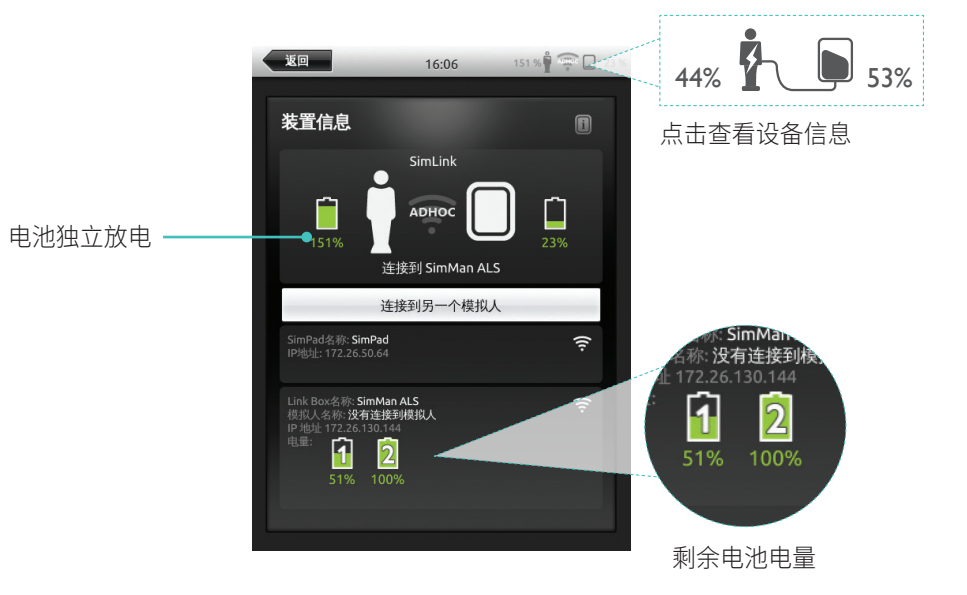

# Laerdal 锂离子电池——SimPad

#### 电池充电

当电源处于关闭状态并且 Link Box 连接到交流适配器时,电池可以通过 Link Box 进行充电。

# 

交流适配器只能与 SimPad 或 SimPad PLUS 和 Link Box 或 Link Box PLUS 一起使用。

#### 更多有关电池充电的信息,参见快速设定指南。

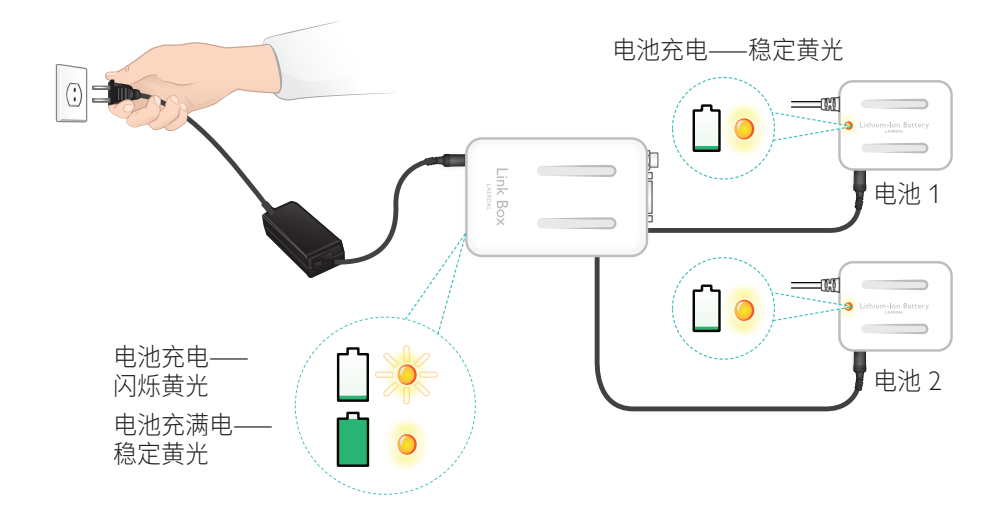

#### <u>∧</u> 警告

- 除非另有说明,不要将 Laerdal 锂电池用于其他用途。
- 仅使用与产品配套提供的交流充电器适配器。
- 请勿在高于本《用户指南》或本《重要产品信息》规定的温度范围内使用电池。
- 请勿加热或者焚烧。
- 不要挤压电池。
- 不要使电池的触点短路。
- 不要浸入水中。
- 电池必须根据当地法规进行回收和处理。
- 请勿处理损坏或泄漏的锂离子电池。

#### 可用的心律和心律参数可能会因不同的模拟人有所不同。

### SimPad 系统中可用的心电图

| 基本心律            | 速率<br>成人和儿童 | 速率<br>婴儿    | 期前收缩                                                      |
|-----------------|-------------|-------------|-----------------------------------------------------------|
| 窦性              | 20 – 200    | 20 – 240    |                                                           |
| 预激综合征           | 20 – 200    | 20 – 240    | Ron I 型至性早搏<br>连发室性早搏                                     |
| 高钾血症            | 20 – 200    | 20 – 240    | 房性早搏 (PAC)/<br>态界性早埔 (PIC)                                |
| ₭ QT            | 20 – 200    | 20 – 240    |                                                           |
| 缺血              | 20 - 200    | 20 – 240    |                                                           |
| 下急性心肌梗死,ST 段抬高  | 20 - 200    | 20 - 240    |                                                           |
| 左束支阻滞 (LBBB)    | 20 - 200    | 20 - 240    |                                                           |
| 右束支阻滞 (RBBB)    | 20 - 200    | 20 – 240    |                                                           |
| 房性心动过速 (Atach.) | 140 – 260   | 90 - 320    |                                                           |
| 室上性心动过速 (SVT)   | 140 - 260   | 90 - 320    |                                                           |
| 心房扑动            | 75、100、150  | 75、100、150  |                                                           |
| 心房颤动 (AFib.)    | 50 - 240    | 50 - 240    |                                                           |
| 交界性             | 40 - 220    | 40 - 220    |                                                           |
| 一度房室传导阻滞        | 20 – 135    | 20 – 135    | PVC<br>RonT 型室性早搏<br>连发室性早搏<br>房性早搏 (PAC)/<br>交界性早搏 (PJC) |
| 二度   型房室传导阻滞    | 3:2、4:3、5:4 | 3:2、4:3、5:4 |                                                           |
| 二度    型房室传导阻滞   | 4:3、3:2、2:1 | 4:3、3:2、2:1 |                                                           |
| 三度房室传导阻滞        | 10 – 50     | 20 – 100    |                                                           |
| 室性心动过速 (VT)     | 120 - 240   | 120 - 320   |                                                           |
| 尖端扭转型室性心动过速     | 180         | 180         |                                                           |
| 交界性异搏心率         | 10 - 100    | 14 – 100    |                                                           |
| 心室颤动 (VF)       | 0.1 – 1 毫伏  | 0.1 – 1 毫伏  |                                                           |
| 心搏停止            |             |             |                                                           |
| 心室停顿            |             |             |                                                           |
| 心室起搏器           | 50 – 150    | 50 – 150    |                                                           |

# 特点

## 血压

| 血压             |                                                     |                                   |                                       |  |
|----------------|-----------------------------------------------------|-----------------------------------|---------------------------------------|--|
| 压力范围           | 收缩压: 0 – 300 毫米汞枯                                   | 收缩压:0 – 300 毫米汞柱/舒张压 0 – 200 毫米汞柱 |                                       |  |
| 精确度            | +/-4 毫米汞柱                                           |                                   |                                       |  |
| 校准             | 压力传感器必须按照血压;<br>参见偏好设置菜单。                           | 压力传感器必须按照血压计进行校准。<br>参见偏好设置菜单。    |                                       |  |
| 脉搏             |                                                     |                                   |                                       |  |
| 有效脉搏           | 颈动脉、肱动脉、桡动脉和脐带 (SimNewB)<br>只有 3 种脉搏可同时触摸到。(电源考虑因素) |                                   |                                       |  |
| 检查血压           | 检查血压 桡动脉脉搏在心脏收缩压时关闭。<br>肱动脉在 20 毫米汞柱时关闭,以防听诊区产生噪音。  |                                   |                                       |  |
| 默认             | 成人模型                                                | 儿童模型                              | 婴儿模型                                  |  |
| 默认血压<br>(毫米汞柱) | 120/80                                              | 100/70                            | 94/66 (SimPad)<br>60/40 (SimPad PLUS) |  |

# 成人脉搏自动调节至血压模式,如下所述:

| 收缩压   | 颈动脉脉搏 | 桡动脉/肱动脉脉搏 |
|-------|-------|-----------|
| >= 88 | 正常    | 正常        |
| < 88  | 正常    | 微弱        |
| < 80  | 正常    | 缺失        |
| < 70  | 微弱    | 缺失        |
| < 60  | 缺失    | 缺失        |

当收缩压低于 10 毫米汞柱时,婴儿脉搏自动设定为无。否则婴儿脉搏为正常。

# 成人脉搏自动调节至血压模式,如下所述:

| 收缩压   | 颈动脉脉搏 | 桡动脉/肱动脉脉搏 |
|-------|-------|-----------|
| >= 88 | 正常    | 正常        |
| < 88  | 正常    | 微弱        |
| < 80  | 正常    | 缺失        |
| < 70  | 微弱    | 缺失        |
| < 60  | 缺失    | 缺失        |

# 心音

心音与心电图同步。

| 心音           | 成年模型 | 儿童模型 | 婴儿模型 |
|--------------|------|------|------|
| 正常           | •    | •    | •    |
| 主动脉瓣狭窄       | •    | •    | •    |
| 奥斯汀·弗林特杂音    | •    | •    | •    |
| 二尖瓣脱垂        | •    | •    |      |
| 收缩期杂音        | •    | •    | •    |
| 舒张期杂音        | •    |      |      |
| 摩擦音          | •    |      |      |
| 70 毫秒时开瓣锐声   | •    |      |      |
| 低沉杂音         |      | •    | •    |
| 心房间隔缺损 (ASD) |      | •    | •    |
| 心室中隔缺陷 (VSD) |      | •    | •    |
| 肺动脉瓣狭窄       |      |      | •    |

# 肺音

#### 肺音与呼吸频率同步,可调节为每分钟0-60次呼吸。

| 肺音    | 成年模型 | 儿童模型 | 婴儿模型 |
|-------|------|------|------|
| 正常呼吸音 | •    | •    | •    |
| 微爆裂音  | •    | •    | •    |
| 粗爆裂音  | •    | •    | •    |
| 肺炎    | •    | •    | •    |
| 哮鸣音   | •    | •    | •    |
| 喘鸣音   | •    | •    | •    |
| 胸膜摩擦音 | •    |      |      |
| 干罗音   | •    | •    | •    |
| 198   | •    | ,    | 3    |

# 特点

# 肠鸣音

| 肠鸣音             | 成人男性 | 成人女性 | 儿童模型 | 婴儿模型 |
|-----------------|------|------|------|------|
| 正常              | •    | •    | •    | •    |
| 腹鸣              | •    | •    | •    | •    |
| 亢进              | •    | •    | •    | •    |
| 减弱              | •    | •    | •    | •    |
| 胎儿正常 140 次/分钟   |      | •    |      |      |
| 胎儿心动过缓 100 次/分钟 |      | •    |      |      |
| 胎儿心动过速 200 次/分钟 |      | •    |      |      |
| 无声音             | ٠    | •    | •    | •    |

# 人声

#### 人声可根据模型的年龄和性别进行调节。

| 男性模型 | 女性模型 | 儿童模型 | 婴儿模型 |
|------|------|------|------|
| 呕吐   | 呕吐   | 呕吐   | 哭泣   |
| 咳嗽   | 咳嗽   | 咳嗽   | 咳嗽   |
| 呻吟   | 呻吟   | 呻吟   | 内容   |
| 短促呼吸 | 短促呼吸 | 短促呼吸 | 打嗝   |
| 尖叫   | 尖叫   | 尖叫   | 尖叫   |
| 是    | 是    | 是    |      |
| 否    | 否    | 否    |      |

用户定义的人声可以替代配套的人声。

对于用户定义的声音文件,声音格式必须是原始格式 16 KHz、16 位带符号的小端序。

© 2016 Laerdal Medical AS 版权所有。保留所有权利。

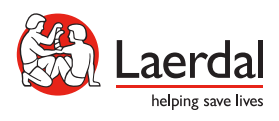

www.laerdal.com